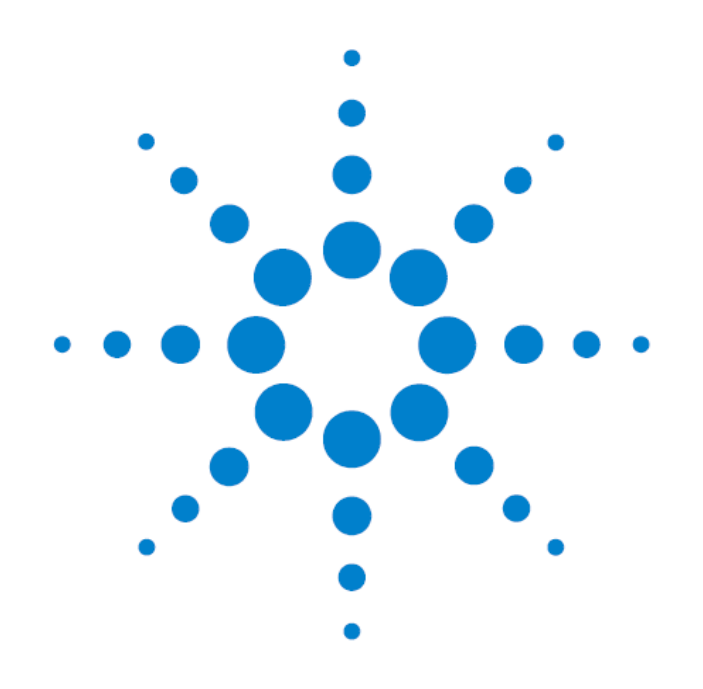

# Agilent 7700 ICP-MS 现场培训教材

安捷伦科技有限公司化学分析仪器部

一、 培训目的:

基本了解7700 ICP-MS 硬件操作。 掌握7700 ICP-MS的开机、关机、参数设定及数据采集,全定量分析的基本操作。

- 二、培训准备:
- 1、仪器设备: Agilent 7700 ICP-MS
  - Concentric Nebulizer(同心雾化器)。
- 2、气体准备:
  - •氩气压力 700KPa±3.5%
  - •反应气(氢气和氦气)压力 40KPa±20KPa
- 3、循环水:
  - •循环水的要求为: **蒸馏水**;温度: 15-20 °C;压力: 230-400Kpa(33—58PSI) •循环水中加入50ml IPA,防止生菌。
- 4、排风:

•要求排风量为: 5-7m<sup>3</sup>/min(4.7-6.6m/s)。

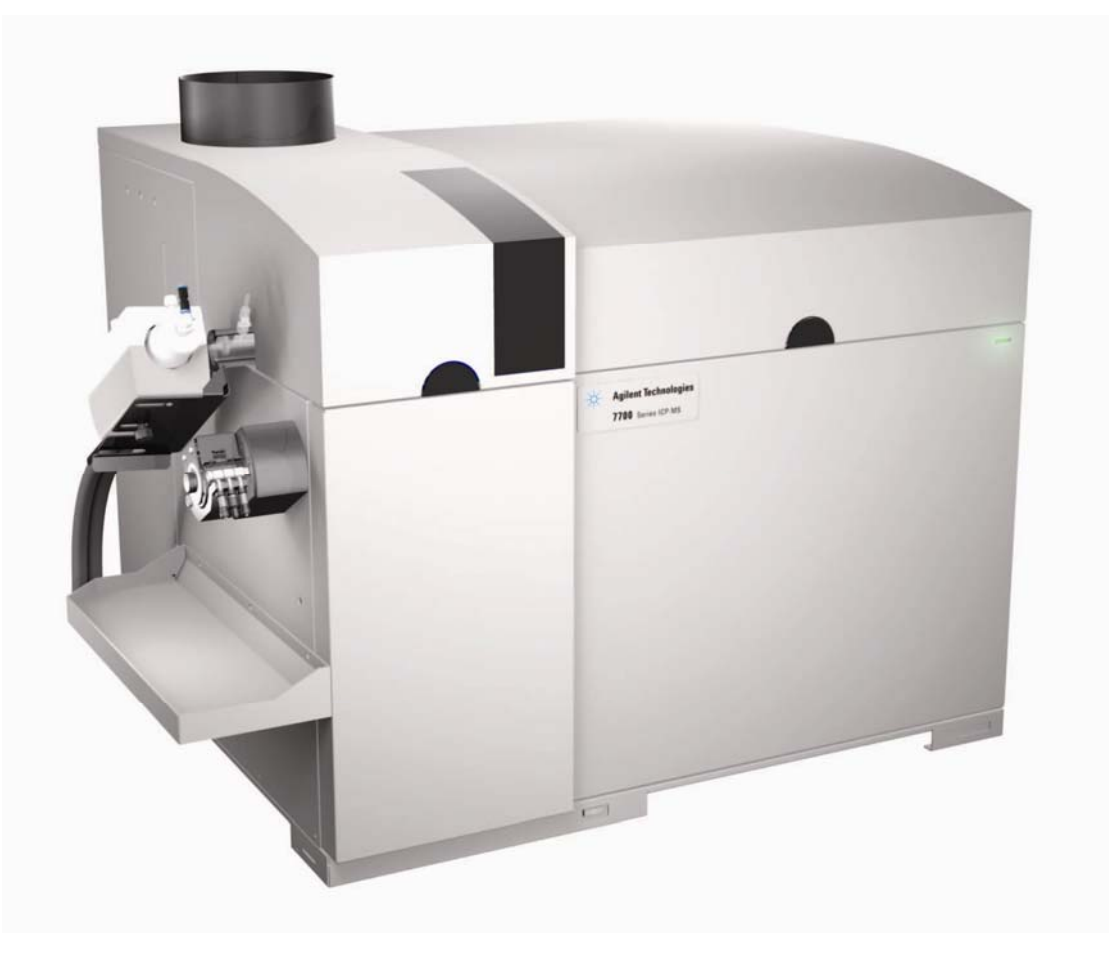

Agilent 7700 Series

## 7700 ICP-MS MassHunter 基本操作步骤:

### 一、开机:

- 1、开PC 显示器、打印机。
- 2、开PC 主机。(password: 3000hanover)
- 3、开ICP-MS 7700 电源开关。(仪器背后总电源及前面板左下角的电源开关)

| 4、双击桌面的"ICP-MS Top"图标 进入MassHunter,如下图所示:                                                                      |          |
|----------------------------------------------------------------------------------------------------|----------|
| TCP-MS Top - GENERAL.QCC / DEFAULT.M                                                                           |          |
| Instrument AcquireData DataAnalysis Methods Sequence Chained Sequence Tools Offline Tools Run Information Help |          |
| 🔤 🖪 🔄 🧮 🕼 🚺 🕼 🎼 🕼 🕼 🕼 🕼                                                                                        |          |
| Method DEFAULT.m - C:\ICPMH\1\METHODS\                                                                         | Sequence |
|                                                                                                    |          |
|                                                                                                    |          |
|                                                                                                    |          |
|                                                                                                    |          |
|                                                                                                    |          |
|                                                                                                    |          |
|                                                                                                    |          |
|                                                                                                    |          |
|                                                                                                    |          |
|                                                                                                    |          |

### ICPMS工作站工具栏上提供了以下快捷方式

| 按钮      | 操作       | 按钮         | 操作       |
|---------|----------|------------|----------|
|         | 显示仪器状态面板 |            | 显示数据采集面板 |
| Д       | 显示调谐面板   |            | 显示数据分析面板 |
| () r    | 运行当前方法   | <b>W</b> r | 运行当前序列   |
| 12      | 运行方法向导   | <b>1</b>   | 编辑序列     |
| 0       | 编辑方法     |            | 调用序列     |
| ()<br>C | 调用方法     |            | 保存序列     |
| ()<br>E | 保存方法     | ?          | 显示联机帮助窗口 |

5、从Instument菜单中选择"Instrument control"或者单击"Instrument control"图标 3 进入下图 所示的仪器控制面板。从"Vacuum"菜单中选择"vacuum on",抽真空,仪器由shutdown状态向 standby 状态装换

| TCP-WS Top - GENERAL.QCC / DEFAULT.W                                                                           | _ 🗆 🗙    |
|----------------------------------------------------------------------------------------------------|----------|
| Instrument AcquireData DataAnalysis Methods Sequence Chained Sequence Tools Offline Tools Run Information Help |          |
|                                                                                                    |          |
| Method DEFAULT.m - C:\ICPMH\1\METHODS\                                                                         | Sequence |
| I OFFLINE Instrument Control - [ SHUIDOWN (SIANDARD) ]                                                         |          |
| Plasma Vacuum Diagnostics Maintenance Meters Maintenance Log Help<br>Vacuum ON<br>Vacuum OFF                   |          |
|                                                                                                    |          |
|                                                                                                    |          |
| Start pumping of vacuum                                                                                        |          |
|                                                                                                    |          |
|                                                                                                    | IDLE //  |

\*\*\* 从Meters菜单中选择Meter Control Panel,进入如下图所示的画面,可以对真空、水流量、环境温度、雾室温度、气体压力及射频功率进行实时监测。(最多同时可选5项) IF/BK Pressure---接口及背压阀压力; Analyzer Pressure---分析腔压力;

TMP Revolution 一分子涡轮泵转数;

Water RF/WC/IF -循环水流量; Water Temperature -循环水温度;

Inlet Temp 仪器环境温度; Internal Temp 仪器内部温度; S/C Temperature 雾室温度;

Forward Power 入射功率; Reflected Power 反射功率; Plasma Freq 等离子体频率

Carrier Gas Press 载气压力; Ar Gas Tank Press 氩气钢瓶压力;

Carrier Gas 载气流量; MU/Dil.Gas 补充气/稀释气流量; Aux Gas辅助气流量

| Leters                                                                           |                                                             |
|----------------------------------------------------------------------------------|-------------------------------------------------------------|
| Vacuum                                                                           | Gas                                                         |
| IF/BK Press     TMP Revolution     Analyzer Press                                | Carrier Gas Press<br>OP Gas Tank Press<br>Ar Gas Tank Press |
| Water<br>Water RF/WC/IF                                                          | Carrier Gas<br>MU./Dil. Gas<br>Optional Gas<br>Plasma Gas   |
| Housing                                                                          | I Aux Gas                                                   |
| Inlet Temp Internal Temp                                                         | Reaction Cell<br>H2 Gas                                     |
| Plasma RF                                                                        | 🔲 He Gas<br>🔲 Optional Gas                                  |
| <ul> <li>Forward Power</li> <li>Reflected Power</li> <li>Plasma Freq.</li> </ul> | S/C                                                         |
| OK Ca                                                                            | ncel Help                                                   |

6、如使用碰撞反应池,从Maintenance菜单中选择Reaction Gas,勾选Open Bypass Valve,设置所需反应 气流量2-5ml/min,进行反应气气路吹扫。如果每天使用反应池吹扫5-10min即可;如长期不用使用前建 议提前2ml/min吹扫过夜

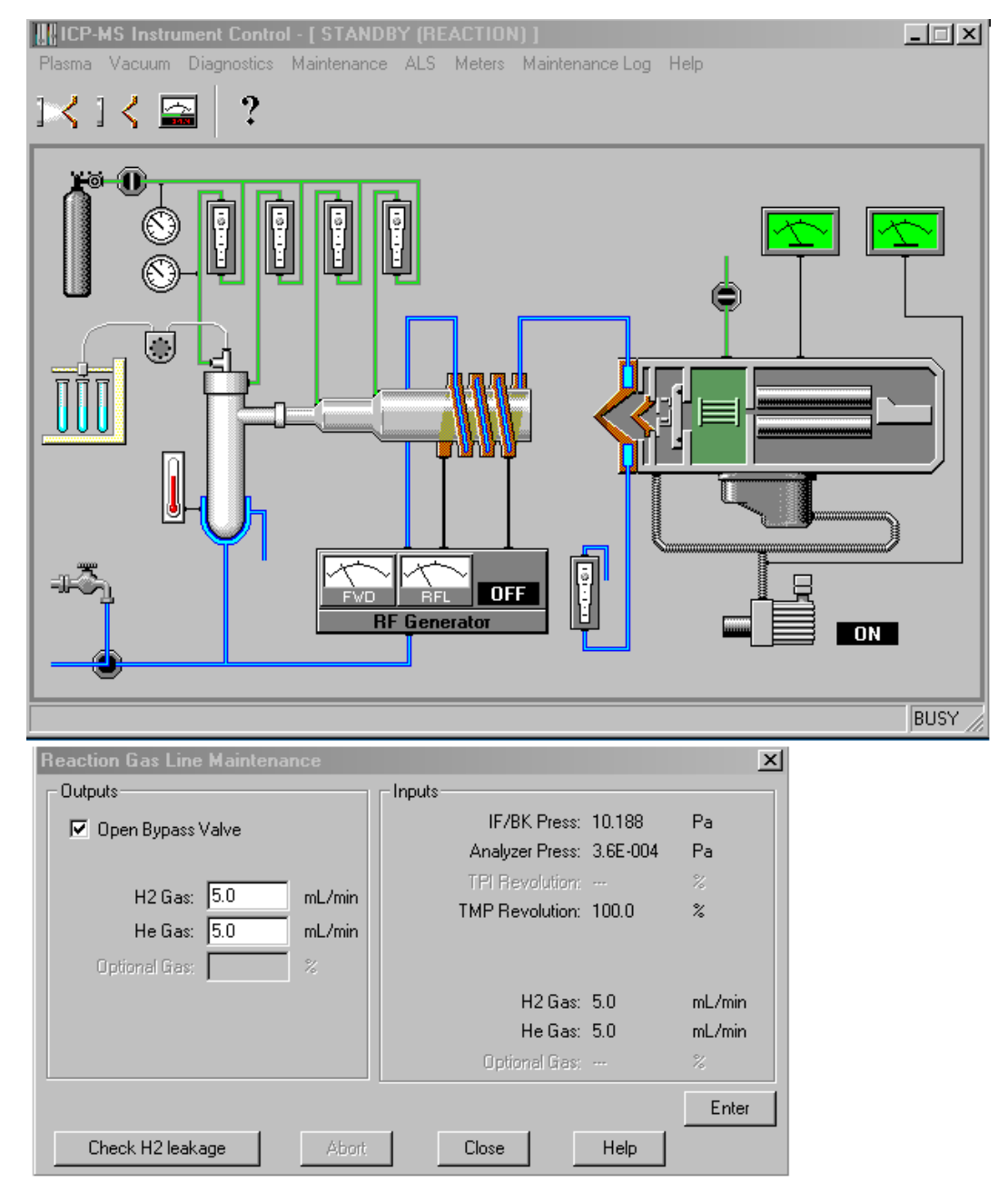

- 7、仪器状态转换为"STANDBY"状态后。开氩气(0.7Mpa),循环水、排风。清空废液桶,卡上蠕动泵管, 样品管必须放入DIW(去离子水)中,若连有内标管,亦放入DIW中。
- 8、从"Maintenance"菜单中选择"Sample Introduction...",进入下图:

| Sample Introduction Maint | enace 🛛 🗙                     |
|---------------------------|-------------------------------|
| Outputs                   | Inputs                        |
| 🔲 Open Ar Gas Valve       | Ar Gas Tank Press: 0.0 kPa    |
| 🗖 Open OP Gas Valve       | OP Gas Tank Press: kPa        |
| Gas Select                | Carrier Gas Press: 0.0 kPa    |
| Makeup C Dilution         | OP Gas Press: kPa             |
| Enable Temp Control       | Plasma Gas: 0.0 L/min         |
| (Upen water valve)        | Aux Gas: 0.00 L/min           |
| Plasma Gas: 0.00 L/mir    | Carrier Gas: 0.00 L/min       |
| Aux Gas: 0.000 L/mir      | MU/Dil. Gas: 0.00 L/min       |
| Carrier Gas: 0.000 L/mir  | Optional Gas: 🕺               |
| MU/Dil. Gas: 0.000 L/mir  | S/C Temperature (L): 0.0 degC |
| Optional Gas: 🛛 🕺         |                               |
| Temperature: 2 deg0       | I orch Position               |
|                           | Initialize                    |
| PeriPump                  | Maintenance                   |
| Nebulizer Pump: 0.00 rps  |                               |
| Sample Pump: rps          | Gas Controller                |
|                           | Offset Adjustment             |
|                           | Enter                         |
| Close                     | Help                          |

并按照下图进行设置:

| Sample Introduction I                 | laintei | nace 🛛 🗙                      |
|---------------------------------------|---------|-------------------------------|
| Outputs                               |         | Inputs                        |
| 🔽 Open Ar Gas Valve                   |         | Ar Gas Tank Press: 0.0 kPa    |
| C Open OP Gas Valve                   |         | OP Gas Tank Press: kPa        |
| Gas Select                            |         | Carrier Gas Press: 0.0 kPa    |
| Makeup      Dilution                  | n       | OP Gas Press: kPa             |
| Enable Temp Control                   |         | Plasma Gas: 0.0 L/min         |
| (Open water valve)                    |         | Aux Gas: 0.00 L/min           |
| Plasma Gas: 15.00                     | L/min   | Carrier Gas: 0.00 L/min       |
| Aux Gas: 1.000                        | L/min   | MU/Dil. Gas: 0.00 L/min       |
| Carrier Gas: 1.000                    | L/min   | Optional Gas: 🕺               |
| MU/Dil. Gas: 1.000                    | L/min   | S/C Temperature (L): 0.0 degC |
| Optional Gas:                         | %       |                               |
| Temperature: 2                        | degC    | Forch Position                |
| · · · · · · · · · · · · · · · · · · · |         | Initialize                    |
|                                       |         | Maintenance                   |
| Nebulizer Pump: 0.10                  | rps     |                               |
| Sample Pump:                          | rps     | Gas Controller                |
|                                       |         | Offset Adjustment             |
|                                       |         |                               |
|                                       |         | Enter                         |
| C                                     | lose    | Help                          |

检查确认"Inputs"显示与"Outputs"输入一致,蠕动泵样品管及排废液管工作正常; 排液平滑,气体及液体排列均匀;几分钟后,点击"Close"退出Sample Introduction Maintenance界面。

9、从Instument control界面选择Plasma菜单中的Plasma ON或单击下图所示的点火图标 建行点火,仪器 由Standby 状态向Analysis状态转换。

\*\*\*\* 若停机在"Standby"模式,开机跳过2-5 步。

二、调谐:

1、点火后, 15-30分钟预热仪器, 点击"ICP-MS Top"画面的"Tune"图标 进入下图所示的调谐画面。

| od DEFAULTAL - DAICPCHEMIN   | METHODS - Ca                                                                                                    | libration DEFAUL                                                                                                    | T.C - D:W | CPCHEM(1) | CALIB\                                                                                                    | Sequence DEFAULT.S - DAICPCHEMINSEQUENCE                                                                                                    |
|------------------------------|----------------------------------------------------------------------------------------------------|----------------------------------------------------------------------------------------------------|-----------|-----------|----------------------------------------------------------------------------------------------------|----------------------------------------------------------------------------------------------------|
| ICP-MS Tuning Sensitivit     | y AUTOTUNE.U<br>tenance Log Help                                                                                |                                                                                                    |           |           |                                                                                                    |                                                                                                    |
| une File Autotune.u - D:UCPC |                                                                                                    | The shares                                                                                                    |           | _         |                                                                                                    | 2                                                                                                    |
| Plasma Parameters            | <b>顶店各杯</b> ~~                                                                                                  | Range                                                                                                    | Count     | Mean      | RSD[3:]                                                                                                    |                                                                                                    |
| RF Matching 1.72 [1.72]      |                                                                                                    | 1.014 44                                                                                                    | 6549      | 8749.1    | 2.09                                                                                                    |                                                                                                    |
| fap1 Depth 0.0 [7.0]         | ma                                                                                                    | in or a stat                                                                                                    |           | and see a | 100                                                                                                    |                                                                                                    |
| Torch-H =0.1 [=0.2]          | Inche 89                                                                                                    | 12.0E4 -                                                                                                    | 10799     | 10872.8   | 2.28                                                                                                    |                                                                                                    |
| Toxah-V -0.2 [0+0]           | aaa 205                                                                                                    | 1.0E4                                                                                                    | 5171      | 5060.6    | 2.38                                                                                                    |                                                                                                    |
| Carrier Gas 0.76 [0.76]      | L/ain                                                                                                    | 120 21 21                                                                                                    |           |           | a                                                                                                    |                                                                                                    |
| Bakeup Gas 0,26 [0.24]       | L/min -                                                                                                    | 150                                                                                                    |           |           |                                                                                                    | CALLARANCE.                                                                                                    |
| Rebuilding home 0.10 [0.10]  |                                                                                                    | 20 -114                                                                                                    |           |           |                                                                                                    | 1. A.A. 200-A.S.                                                                                                    |
| Town in Plant 0.00 10.001    | 100                                                                                                    |                                                                                                    |           |           |                                                                                                    | and the second second sec |
| 5/C Temp 2 [2]               | deat                                                                                                    | 20 121                                                                                                    |           |           |                                                                                                    |                                                                                                    |
| Ion Lenses                   |                                                                                                    | [20 =in]                                                                                                    |           |           |                                                                                                    |                                                                                                    |
| Extract 1 4.4 [3.4]          | v                                                                                                    | and and                                                                                                    |           |           |                                                                                                    |                                                                                                    |
| Extract 2 -100.0 [-100.0]    | v                                                                                                    | 20                                                                                                    |           |           |                                                                                                    |                                                                                                    |
| Omega Bias-ce -14 [-14]      | v                                                                                                    | inter oci                                                                                                    |           |           |                                                                                                    |                                                                                                    |
| Omega Lens-ce 1.4 [1.0]      | v                                                                                                    | 150 300                                                                                                    |           |           | and the second second s |                                                                                                    |
| Cell Entrance -24 [-30]      | Y                                                                                                    | 20 -                                                                                                    |           |           |                                                                                                    |                                                                                                    |
| 0P Pocus 4 [4]               | <u>.</u>                                                                                                    | the second second                                                                                                    |           |           |                                                                                                    |                                                                                                    |
| Cell Exic -36 [-40]          | 3                                                                                                    | 120 1121                                                                                                    |           |           | 1.00                                                                                                    |                                                                                                    |
| ARU Gain 133 (1291           |                                                                                                    | 20 12                                                                                                    |           |           | 510                                                                                                    |                                                                                                    |
| ANU Offset 125 [128]         |                                                                                                    | and the second second s |           |           |                                                                                                    | Integration Time: 0.10 sec                                                                                                    |
| Axis Gain 1,8002 [1,0002]    |                                                                                                    | 150                                                                                                    |           |           |                                                                                                    | Sampling Period: 0.21 sec                                                                                                    |
| Asts Offset 0.00 [D.00]      |                                                                                                    | 20 111                                                                                                    |           |           | Help                                                                                                    | and and a second second s |
| QP Bias -5.0 [-3.0]          | -V                                                                                                    |                                                                                                    |           |           |                                                                                                    | n 32                                                                                                    |
| Octpole Parameters           | Contraction of the second second second second second second second second second second second second second s | 20 12                                                                                                    |           |           |                                                                                                    | E Auto Vert Barne                                                                                                    |
| 0ctP RF 180 [180]            | W.                                                                                                    |                                                                                                    |           |           |                                                                                                    | a source that get                                                                                                    |
| 0ctP Biaz -6.0 [-6.0]        |                                                                                                    |                                                                                                    |           |           |                                                                                                    |                                                                                                    |
| Reaction Cell                |                                                                                                    |                                                                                                    |           |           |                                                                                                    |                                                                                                    |
| Reaction Rods OFF [0FF]      | 1000000                                                                                                    |                                                                                                    |           |           |                                                                                                    |                                                                                                    |
| He Gas 0.0 10.01             | allarin                                                                                                    |                                                                                                    |           |           |                                                                                                    |                                                                                                    |
| Opitimusl 0-se 0 101         | 5                                                                                                    |                                                                                                    |           |           |                                                                                                    | and the second second se                                                                                                    |
| Detector Parameters          |                                                                                                    |                                                                                                    |           |           |                                                                                                    | St Forward Do M St Deflected D                                                                                                    |
|                              |                                                                                                    |                                                                                                    |           |           |                                                                                                    | Kenected P                                                                                                    |
| Discriminator 0.0 [0.0]      | av V .                                                                                                    |                                                                                                    |           |           |                                                                                                    |                                                                                                    |

调谐界面工具栏有以下图标:

| 按钮   | 操作          | 按钮         | 操作          |
|------|-------------|------------|-------------|
| Ê    | 从文件调用调谐参数   |            | 将调谐参数保存至文件  |
|      | 生成调谐报告      | <u></u>    | 打印当前图形      |
|      | 调谐灵敏度       | M0⁺        | 调谐氧化离子      |
| M++  | 调谐双电荷离子     |            | 调谐分辨率和质量轴   |
| AUTO | 进行自动调谐      | <b>Man</b> | 设置用于调谐的采集参数 |
| 34.9 | 选择仪器状态监测读数表 | ?          | 显示联机帮助窗口    |

2、将样品管放入 1 ppb 调谐液中。若连有内标管,将内标管亦放入DIW 中。点击"调谐灵敏度"图标 进入灵敏度调谐画面。从"Acq.Parameters"菜单中选择Acquisition parameters或单击Acq.Parameters采集参

数图标 输入采集的质量数7、89、205,156/140(CeO/Ce 氧化物),70/140(Ce2+/Ce 双电荷),并选 中"Plot",点击"OK"按钮。点击"Start"按钮开始采集,点击"Stop"按钮停止采集。确认灵敏度、氧化物、双电 荷是否达到要求。否则重新自动调谐。

|            | Mass o  | or Ratio |          | Displayed Tune Parameters                 |
|------------|---------|----------|----------|-------------------------------------------|
| Channel1   | 7       | 1        | Plot     | 🗄 🗹 Plasma Parameters                     |
| Channel2   | 89      | 1        | Plot     | E Ion Lenses                              |
| Channel3   | 205     | 1        | Plot     | U-Pole Parameters     Detector Parameters |
| Channel4   | 70      | / 140    | Plot     |                                           |
| Channel5   | 156     | / 140    | Plot     |                                           |
| Channel6   |         | 1        | 🗖 Plot   |                                           |
| Channel7   |         | 1        | F Plot   |                                           |
| Channel8   |         | 1        | 🗖 🗖 Plot |                                           |
| Channel9   |         | 1        | F Plot   |                                           |
| Channel10  |         | 1        | F Plot   |                                           |
| Channel11  | -       | 1        | F Plot   |                                           |
| Channel12  |         | 1        | 🗖 Plot   |                                           |
| Channel13  |         | 1        | Flot     |                                           |
| Channel14  |         | 1        | Flot     |                                           |
| Channel15  |         | 1        | Flot     |                                           |
|            |         |          |          |                                           |
| Integratio | n Time: | 0.10     | sec      |                                           |

| Test Item                   |          | Spec.        |
|-----------------------------|----------|--------------|
| Mass Axis 质量轴               | Li (7)   | ±0.1amu      |
|                             | Y (89)   | ±0.1amu      |
|                             | 11 (205) | ±0.1amu      |
| Mass Resolution分辨率(at 1     | 0%)      | 0.65-0.85amu |
| Sensitivity灵敏度(0.1sec,1ppb) |          | Li≥3000      |
|                             |          | Y≥12000      |
|                             |          | Tl≥6000      |
| Oxide氧化物(CeO/Ce)            |          | ≤1.2%        |
| Doubly Charged双电荷(Ce2       | 2+/Ce)   | ≤2.0%        |
|                             |          |              |

3、单击"分辨率/质量轴调谐"图标 , 进入分辨率/质量轴调谐画面。点击"Start" 按钮启动采集。点击"Stop"按钮停止采集。确认分辨率/质量轴是否达到表一的要求。否则重新自动调谐。

| ILEP-MS Tuning - Resolution/Axis 0309.0                                                                                                    |                                                       |                 |                    |
|----------------------------------------------------------------------------------------------------|-------------------------------------------------------|-----------------|--------------------|
| 10309.0 - CUCPCHEM(1/7500)                                                                                                    | A MARINA AND A MARINA A                               | 2               |                    |
| m/s 7 89 200<br>Height 9181 5138 10522<br>Aare 55 89 00 20550<br>4000 0.60 0.65 0.55<br>w1020 0.70 0.70 0.70                                                                                                    | AAAA                                                  | Trapani<br>Shop | And Annual Through |
| OF Base 100 V Create<br>The Base 300 n, 300 (V)<br>Althouse 300 n, 300 (V)<br>AMU Other 100<br>AMU Other 100<br>AMU Other | Hergestion Tene 0.10 on<br>Acquisition Tene 22.76 onc | ' Log           |                    |
| <br>C.2.1.1.1.1.1.1.1.1.1.1.1.1.1.1.1.1.1.1.                                                                                                    |                                                       | NUSV            |                    |
|                                                                                                    |                                                       |                 |                    |
|                                                                                                    |                                                       |                 |                    |

\*\*\*\*\* 一般左边缺省的显示参数对大多数用户足够。如要添加,点击"Acq. Parameters"菜单, 在Displayed tune

parameters中进行选择。

#### 4、自动调谐

| FFLINE Tuning - Sensitivity NC                 | GAS. U   |                   |             |       |      |        |   |                        |     |
|------------------------------------------------|----------|-------------------|-------------|-------|------|--------|---|------------------------|-----|
| Tune Acq. Params Meters Maintenance            | Log Help |                   |             |       |      |        |   |                        |     |
| Sensitivity<br>Oxide Ion<br>Doubly Charged Ion | ]        |                   | ?           |       |      |        |   |                        |     |
| Resolution/Axis                                |          |                   |             |       |      |        |   |                        | -   |
| P1 P/A Factor<br>Generate P/A Factor Report    |          | m/z               | Range       | Count | Mean | RSD[%] |   |                        |     |
| Reaction Gas                                   |          |                   | 20 11       |       |      |        |   |                        |     |
| Full Spectrum                                  |          | 205               |             |       |      |        |   |                        |     |
| Autotune                                       | in       | 205               |             |       |      |        |   |                        |     |
| Peri Pump Program for Autotune<br>RF Matching  | ln.      | 156/140<br>70/140 | 20          |       |      |        |   |                        |     |
| Nebulizer Pump 0.10 [0.10] rps                 |          |                   | 20 11       |       |      |        |   |                        |     |
| Sample Pump 0.00 [0.00] rps                    | -        |                   |             |       |      |        |   |                        |     |
| - S/C lemp Z [2] deg                           | 6        | Serie .           | 20          |       |      | 10000  |   |                        |     |
| Fytract 1 0.0 [0.01 V                          |          |                   | 20 21       |       |      |        |   |                        |     |
| Extract 2 -160.0 [-160.0] V                    |          |                   |             |       |      |        |   |                        |     |
| Omega Bias -80 [-80] V                         |          |                   | 20          |       |      |        |   |                        |     |
| Omega Lens 8.0 [8.0] V                         |          |                   |             |       |      |        |   |                        |     |
| Cell Entrance -30 [-30] V                      |          |                   | 20          |       |      |        |   |                        |     |
| Cell Exit -50 [-50] V                          |          |                   | 20          |       |      |        |   |                        |     |
| Deflect 15.0 [15.0] V                          |          | _                 | in a set of |       |      | Star   |   |                        |     |
| Plate Bias -40 [-40] V                         |          |                   | 20          |       |      |        |   | Integration Time: 0.10 |     |
| -Pole Parameters                               |          |                   | 20          |       |      | Stop   |   | integration time. 0.10 | 360 |
| AMU Gain 135 [135]                             |          |                   |             |       |      | Heln   | 1 | Sampling Period: 0.62  | sec |
| AMU Uffset 127 [127]                           |          | 1.000             | 20          |       |      |        |   |                        |     |
| - Axis Gain 1.0003 [1.0003]                    |          |                   | 20          |       |      |        |   |                        |     |
| OP Bieg                                        |          |                   | 20 =        |       |      |        |   | 🔲 Auto Vert. Range     |     |
| crole Parameters                               |          |                   |             |       |      |        |   |                        |     |
|                                                |          |                   |             |       |      |        |   |                        |     |
| OctP Bias -8.0 [-8.0] V                        |          |                   |             |       |      |        |   |                        |     |
| eaction Cell                                   |          |                   |             |       |      |        |   |                        |     |
| Reaction Mode OFF [OFF]                        |          |                   |             |       |      |        |   |                        |     |
| -H2 Gas 0.0 [0.0] mL/                          | min      |                   |             |       |      |        |   |                        |     |
| He Gas 0.0 [0.0] mL/                           | min      |                   |             |       |      |        |   |                        |     |
| Optional Gas 0 [0] %                           |          |                   |             |       |      |        |   |                        |     |
| etector Parameters                             |          |                   |             |       |      |        |   |                        |     |
| Discriminator 4.5 [4.5] mV                     |          |                   |             |       |      |        |   |                        |     |
| Analog HV 1787 [1787] V                        |          |                   |             |       |      |        |   |                        |     |
|                                                |          |                   |             |       |      |        |   |                        |     |
|                                                |          |                   |             |       |      |        |   |                        |     |

选中如下图所示Tuning Items的下除P/A Factor的所有选项,点击Run

| Autotune                                                                                                   | × |
|----------------------------------------------------------------------------------------------------|---|
| Tuning Items<br>✓ EM<br>✓ Discriminator<br>✓ Resolution / Axis<br>✓ Torch H/V<br>✓ Lens<br>✓ Tuning Report |   |
| Autotune Details                                                                                           |   |
| P/A Factor<br>P/A Factor<br>Configure                                                                      |   |
| Reset to Default                                                                                           |   |
| Run OK Cancel Help                                                                                         |   |

自动调谐会生成nogas.u 和He.u, 两个调谐文件,调用nogas.u调谐检查灵敏度,氧化物及双电荷调用He.u调谐检查He模式灵敏度Co≥3000,背景56≤18000CPS

#### 调谐参数:

1. 等离子体参数的调谐

采用同心雾化器(Concentric Neb 或MiroMIST Neb)的系统典型参数如下:

| 等离子功率 | 1500W                   |
|-------|-------------------------|
| 载气流量  | 0.9L/min(0.6~1.0L/min)  |
| 补偿气流量 | 0.25L/min(0.3~1.0L/min) |
| 进样深度  | 8mm(7~10mm)             |
| 蠕动泵速  | 0.1rps(0.1~0.2rps)      |
| 预混室温度 | 2 摄氏度                   |

注:7700有三种调谐模式: No gas模式, He 模式(标配), H<sub>2</sub> 模式(选配),

其中No gas模式不通反应气

H2模式用于压制因等离子体焰产生的干扰,如ArO,Ar2,ArH

- He 模式用于压制因样品基体产生的干扰,如NaAr,ClO,ArCl 等等
- 2. 离子透镜的调谐

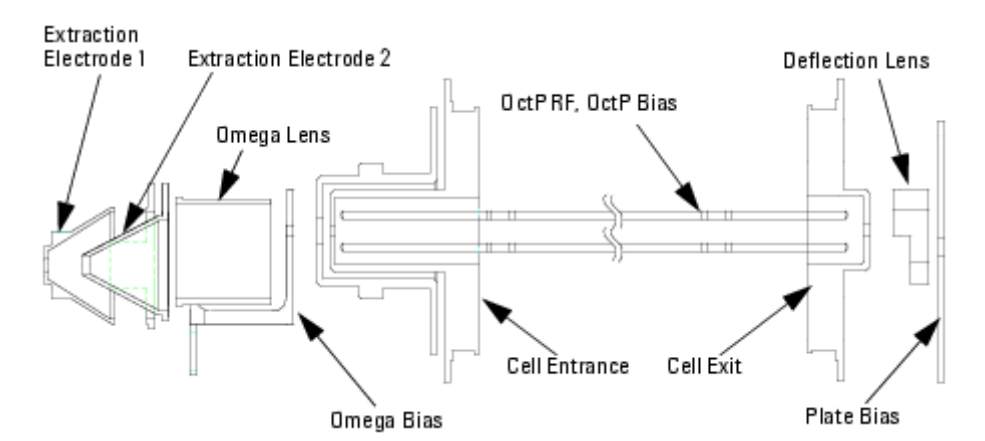

2.1 典型的离子透镜电压如下:单位伏特

|                | No gas模式         | 反应气模式(H2 或He) |
|----------------|------------------|---------------|
| Extract 1      | 0 (0)            | 同左            |
| Extract 2      | -180 (-200~-160) | 同左            |
| Omega Bias     | -80 (-110~-70)   | 同左            |
| Omega Lens     | 10 (7~12)        | 同左            |
| Cell Entrance  | -30 (-40~-30)    | -40 (-40~-30) |
| Cell Exit      | -50 (-60~-40)    | -60 (-60~-40) |
| Deflect        | 10 (8~15)        | 0 (-5~4)      |
| Plate Bias     | -40 (-50~-30)    | -60(固定)       |
| Octopole RF    | 190 (100~200)    | 同左            |
| Octopole Bias  | -8 (-12~-6)      | -18(固定)       |
| QP Bias        | -5 (-5~-3)       | -15(固定)       |
| Не             | 0                | 4.5 (4~5)     |
| H <sub>2</sub> | 0                | 6 (5~7)       |

注: QP Bias 比Octopole Bias 电压高2~4 ev

三、P/A Factor 调谐:

将样品管插入 PA factor 调谐溶液 (Sc(45), In(115), Tb(159), Bi (209) 20-30ppb内标稀释液)。 在灵敏度调谐窗口观察 Sc(45), In(115), Tb(159), Bi (209) 元素灵敏度,待稳定后,确保元素灵敏度在 **40,000-400,000 Counts** 之间,再点击"**Tune**"菜单,选择"**P/A Factor**"。

在下图所示的"**P/A Factor Tuning**"窗口添加Li(6)、Sc(45)、Y(89)、In(115)、Tb(159)、Bi(209)元素。

| terified [YSHLIUT.m - d;\YSHLIU\  Callesteen [YSHLIUT.C - C;\UCPCHEM\1\CALIB\                                                                                                    | Sequence DEFAULT.S - C:(ICPCHEM(1)SEQUENCE)                                           |  |
|----------------------------------------------------------------------------------------------------|---------------------------------------------------------------------------------------|--|
|                                                                                                    | KIL                                                                                   |  |
| District II         District II         District II         District II         District II         District II         District III         District III         District IIII         District IIIIIIIIIIIIIIIIIIIIIIIIIIIIIIIIIIII | Integration, Tome 0.10 are:<br>Semping Pariot. 0.51 sec<br>7<br>1<br>Auto Vent Flange |  |
| ariesta) in C.VCPCHEMVCPIDE Vanture man loadest                                                                                                    | 8057                                                                                  |  |

点击"Run"按钮, 仪器将自动得到P/A Factor Tuning 报告。

\*\*\*\* 若调谐时修改了"Detector Parameters",一定要做P/A Factor 调谐。

\*\*\*\* 做P/A Factor 调谐,要选中"Merge in the current data"

**\*\*\*\***建议选择单He模式,该模式可以采用同一工作条件消除环境、食品、矿物等复杂基体样品中目标元素的 各种干扰,无需切换气体、无需改变条件。分析速度更快,信号更稳定,仪器故障率更低。

## 四: 试剂准备及方法建立

#### 试剂准备:

校准标液及 PA Factor 调谐溶液:

•Agilent Calibration Verification Standard (Part # 5183-4682) 或Environmental Calibration Standard (Part # 5183-4688, 1000ppm Fe, K, Ca, Na, Mg 及10ppm Ag, As, Se, Cd, Pb, Ni, Cu, Zn 等。)

- HNO3 。

- DI 水。

- Agilent Tuning 溶液: 1ppb Li, Co, Y, Ce, TI 。

•PA Factor 溶液: 将Part# 5183-4680, 10ug/mL Li6, Sc, Ge, Y, In, Tb, Bi) 稀释200倍, 得到PA factor Tune 溶液(50ppb Li6, Sc, Ge, Y, In, Tb, Bi)。或稀释10倍,内标管进样相当于50ppb

标液:

 用1%HNO3 稀释 Calibration Verification Standard (Part # 5183-4682) 或Environmental Calibration Standard (Part # 5183-4688, 1000ppm Fe, K, Ca, Na, Mg 和10ppm Ag, As, Se, Cd, Pb, Ni, Cu, Zn 等) 到 1000 和 500 倍,得到STD1 和 STD2 。

• 准备 1ug/L 和2 ug/L Hg 在 1% HNO3 中,作为 STD3 和STD4 。

• 空白 1% HNO3 为STD0。

• 准备1ug/mL 内标(ISTD) 溶液。-----稀释(Part# 5183-4680, 10ug/mL Li6, Sc, Ge, Y, In, Tb, Bi)得

到。

• 准备 tapwater 于1% HNO3 中。

1、在"ICP-MS Top"画面,从"Methods"菜单中选择"Edit entire method"

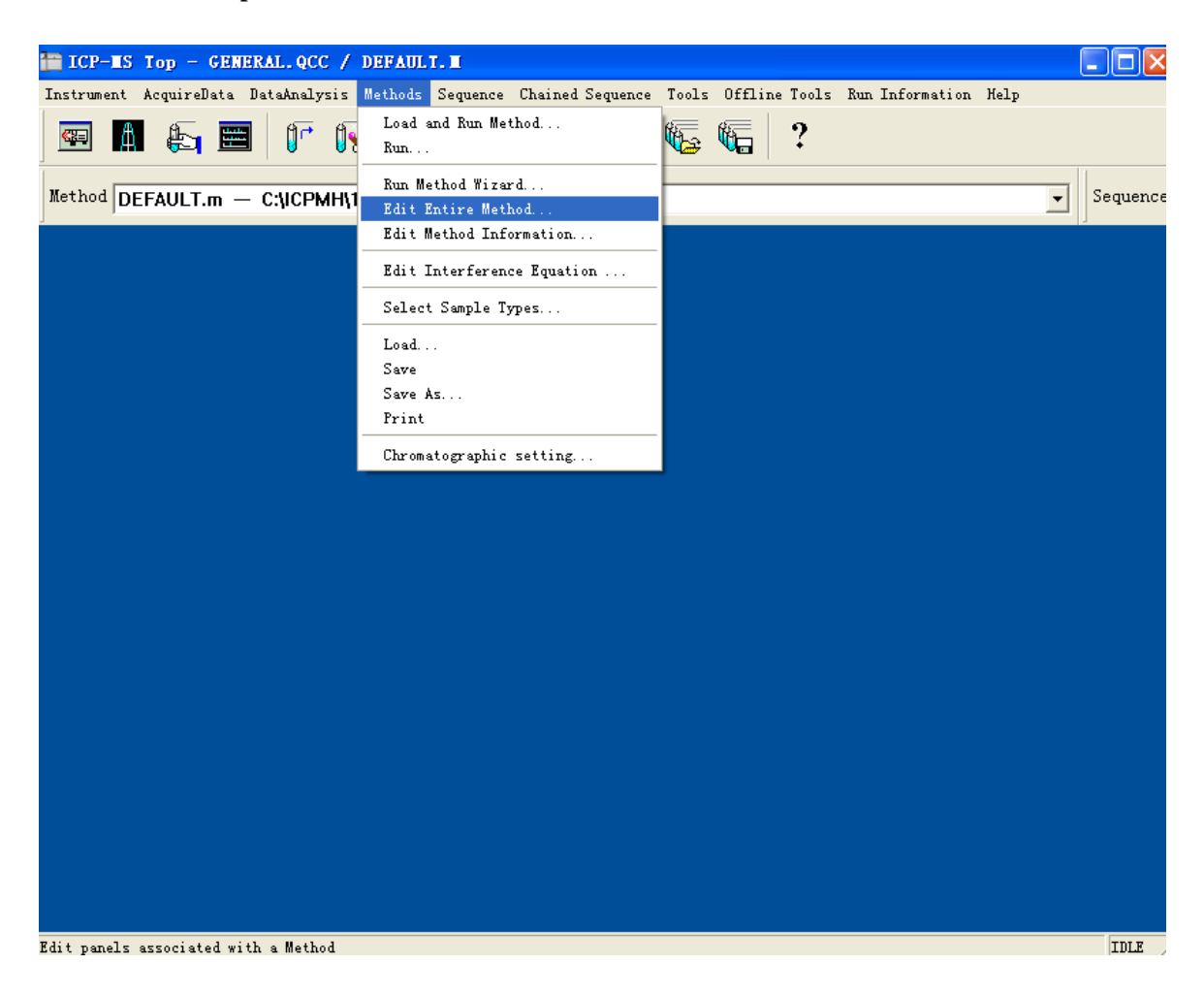

2、进入"Edit Method"窗口。

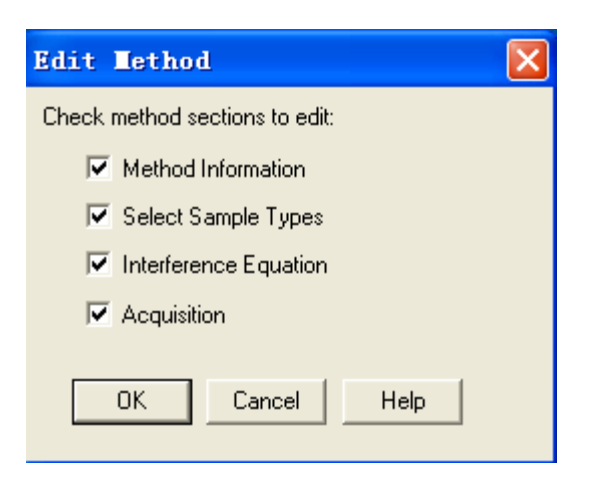

3、如上图所示,选中所有选项,点击"OK"按钮,进入如下画面。

| Tethod Information                  |
|-------------------------------------|
| Method Comments:                    |
| This is the default method          |
| Save Copy of Method With Data       |
| Export AIA format for Agilent LC/GC |
| Export Agilent LC/MSD raw data      |
| 📃 Export Spectrum to TSV File       |
| CPS Data CPS Data                   |
| Method Sections To Run:             |
| Pre-Run Cmd/Macro:                  |
| Pre-Run Monitor Configure           |
| Post-Run Cmd/Macro:                 |
| OK Cancel Help                      |

4、在"Method Comments" 中输入方法注解。如"This is the EPA2008 method "。点击"OK"按钮,进入以下画面。

| Select Sample | lypes             |                                                                                                    |      |
|---------------|-------------------|----------------------------------------------------------------------------------------------------|------|
| Sample Types: |                   | Selected<br>Sample Types:                                                                                   |      |
|               | Add-><br><-Remove | Bkgnd<br>BlkVrfy<br>CalBlk<br>CalStd<br>DillS<br>DilStd<br>DriftChk<br>FQBlk<br>IsoStd<br>QC1<br>QC2<br>QC3 |      |
| [             | ОК                | Cancel                                                                                                    | Help |

5、在"Select Sample Type" 画面,选中全部样品类型,点击"OK"按钮。

6、在"Interference Equation"窗口,如使用No gas模式选中EPA200\_8,如使用单氦气模式选中FOODORS,如下图所示,干扰方程列于窗口中。点击"OK"按钮

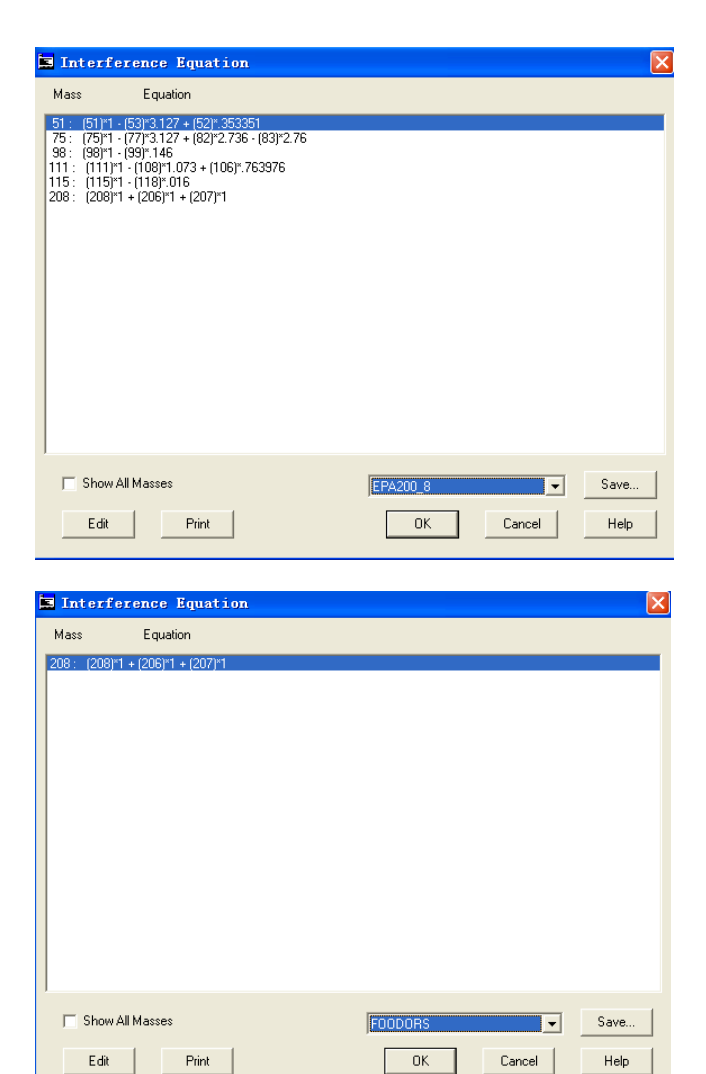

7、在"Acquisition Mode"画面,选中"Spectrum"选项,点击"OK"按钮。

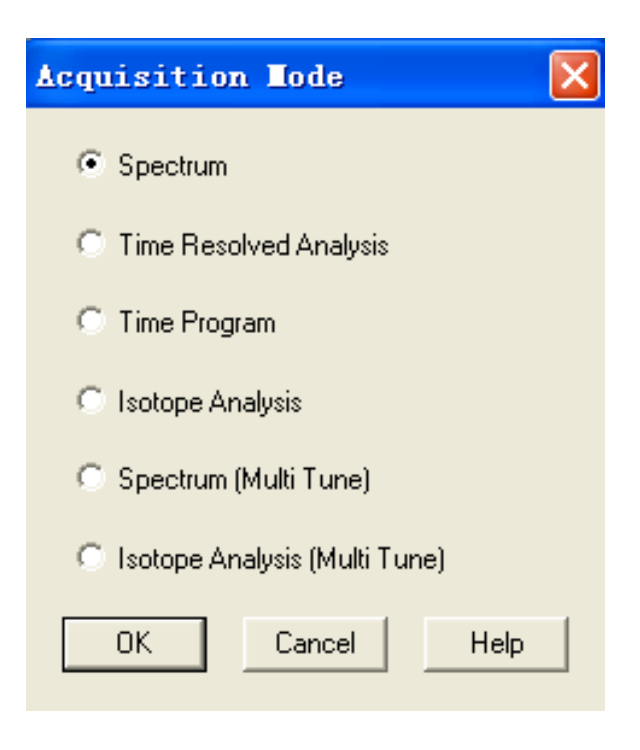

8、在"Peak Pattern "窗口,选中"Full Quant (3)",然后点击"Periodic Table "进入下一画面。

| Spectrum Acquisition Paramete                               | rs 🛛 🔀                                                                          |
|-------------------------------------------------------------|---------------------------------------------------------------------------------|
| Masses                                                      | Set every Mass<br>Integration time<br>per Point: 0.10 [sec]<br>( 100.00 [msec]) |
| 120 140 160 180 200                                         | per Mass: 0.30 [sec]                                                            |
| 220 240 260<br>Periodic Table Mass Scale                    | Acquisition Time                                                                |
| TRA (1)<br>Full Quant (3)<br>Semi Quant (6)<br>Maximum (20) | Acquisition: 0.000000 [sec]<br>Repetition: 3<br>Total Time: 0.0000 [sec]        |
| OK Cancel Help Check                                        | k Parameter Enter                                                               |

9、点击"Clear All" 按钮,再选中要分析的元素及ISTD 内标元素,如:Na, Mg, K, Ca, Fe, V,Cr, As, Cu, Ni, Zn, Hg, Pb, Cd 等及ISTD内标元素Sc, Ge, Y,In,Tb, Bi 。

| Las        | ses                                                                    |         |                      |          |         |         |         |         |         |         |                 |                |                |         |         |    | ×  |
|------------|------------------------------------------------------------------------|---------|----------------------|----------|---------|---------|---------|---------|---------|---------|-----------------|----------------|----------------|---------|---------|----|----|
| н          |                                                                        |         | Number of Masses: 29 |          |         |         |         |         |         |         |                 |                | He             |         |         |    |    |
| Li         | Be                                                                     |         |                      |          |         |         |         |         |         |         |                 |                | Ne             |         |         |    |    |
| Na         | Mg                                                                     |         |                      |          | Show    | Interfe | erence  | Equal   | tion    |         |                 | AI             | Si             | Р       | S       | CI | Ar |
| к<br>1     | Ca<br>1                                                                | Sc<br>1 | Ti                   | <b>V</b> | Cr<br>1 | Mn<br>1 | Fe<br>2 | Co<br>1 | Ni<br>1 | Cu<br>1 | Zn<br>1         | Ga             | Ge             | As<br>1 | Se<br>1 | Br | Кг |
| Rb         | Sr                                                                     | Y<br>1  | Zr                   | Nb       | Mo      | Tc      | Ru      | Rh      | Pd      | Ag<br>1 | <b>C</b> d<br>1 | In<br>1        | Sn             | Sb      | Te      | -  | Xe |
| Cs         | Ba                                                                     | L       | Hf                   | Ta       | ¥       | Re      | Os      | lr      | Pt      | Au      | Hg<br>1         | <b>TI</b><br>1 | <b>РЬ</b><br>1 | Bi<br>1 | Po      | At | Rn |
| Fr         | Ra                                                                     | Α       |                      |          |         |         |         |         |         |         |                 |                |                |         |         |    |    |
|            |                                                                        | L       | La                   | Ce       | Pr      | Nd      | Pm      | Sm      | Eu      | Gd      | Т <b>ь</b><br>1 | Dy             | Ho             | Er      | Tm      | Yb | Lu |
|            |                                                                        | Α       | Ac                   | Th       | Pa      | U       | Np      | Pu      | Am      | Cm      | Bk              | Cf             | Es             | Fm      | Md      | No | Lr |
| ⊛ F<br>⊜ N | Periodic Table     Clear All     Mass Table     OK     Cancel     Help |         |                      |          |         |         |         |         |         |         |                 |                |                |         |         |    |    |

10、点击"OK"按钮,进入下一画面。

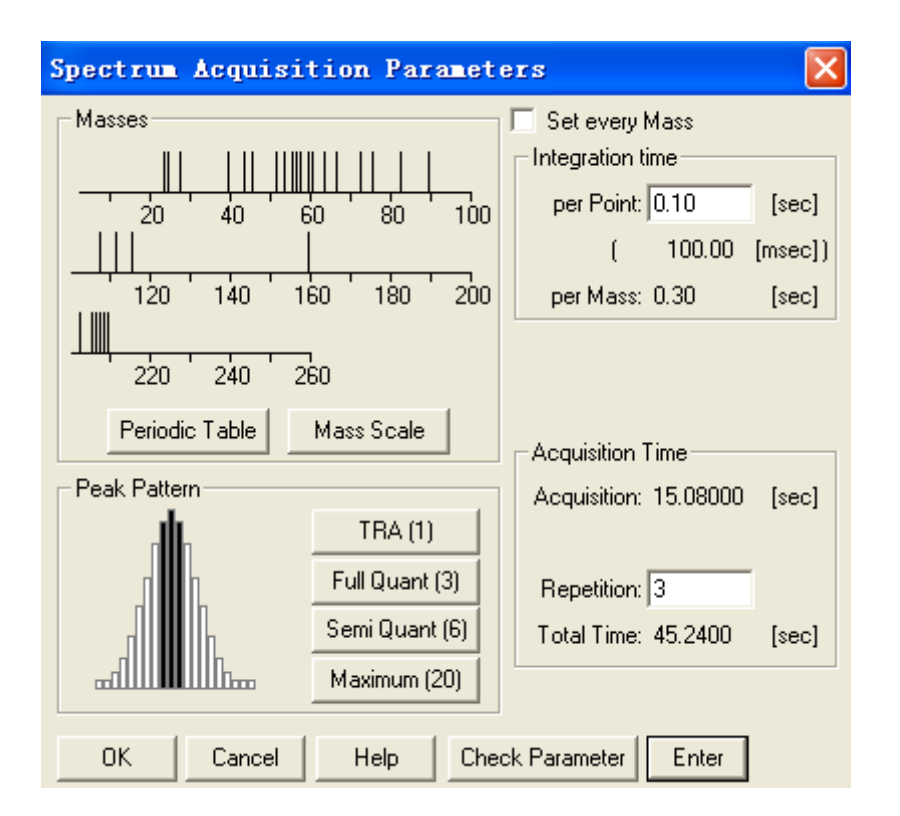

11、选中"Set every Mass",在 "Repetition" 窗口输入"3"。然后在右侧"Integration Time [sec]" 窗口 中选定As,输入Intergration time为1sec,点击Enter,Se,Cd,Hg---2 sec;其他元素设定为 0.3 sec;

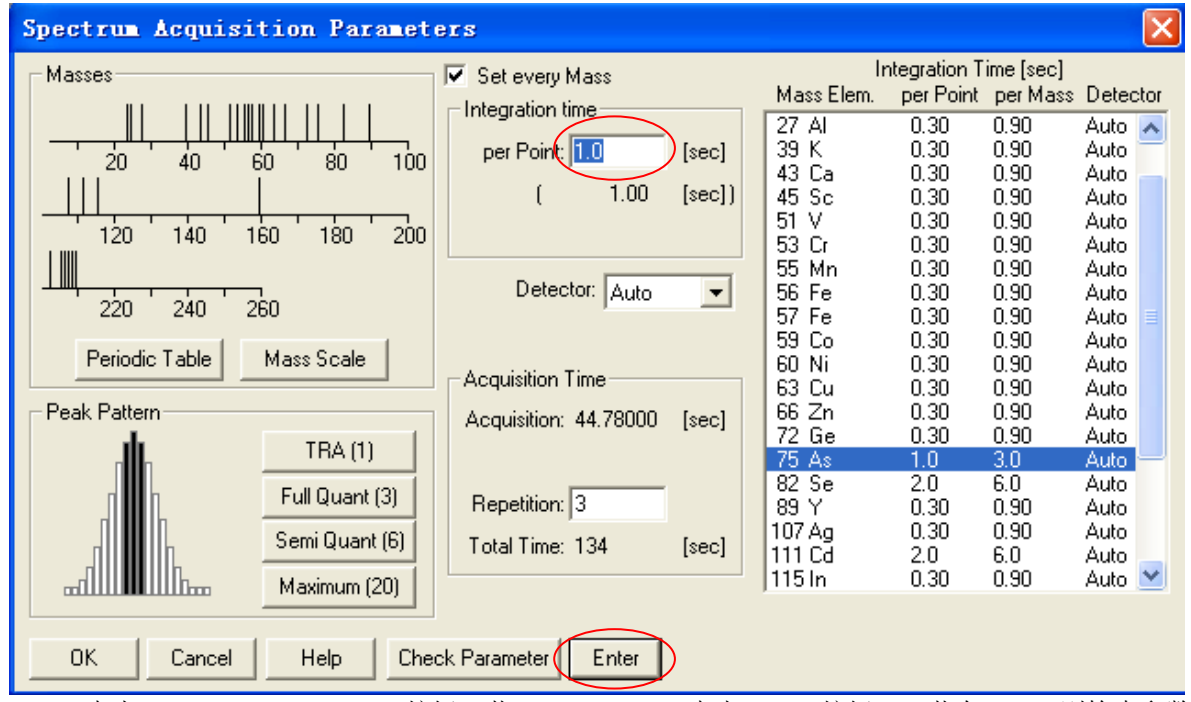

12 、点击" Check Parameter" 按钮,若"No Error",点击"OK"按钮,(若有error,则检查参数)进入"Peristaltic Pump Program"画面。

| Peristaltic Pump Program |      | ×    |
|--------------------------|------|------|
| Before Acquisition ——    |      |      |
| Uptake Speed:            | 0.30 | rps  |
| Uptake Time:             | 30   | sec  |
| Stabilization Time:      | 45   | sec  |
| OK Cano                  | el   | Help |

13、在"**Peristaltic Pump Program"** 窗口,设定uptake speed: 0.3rps; uptake time 30 sec,; stabilization time 30sec 。点击"**OK"** 按钮,进入下一画面。

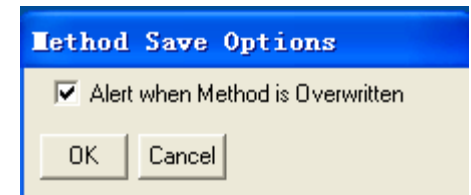

14、点击"OK"按钮,进入下一画面。

| Save Method As       |                |
|----------------------|----------------|
| C:\ICPMH\1\METHODS\  | <u> </u>       |
| File Name: EPA2008.m |                |
|                      | OK Cancel Help |

15、输入方法名,如"EPA2008",点击"OK"按钮,采集方法编辑完成。

五:采集数据:

- 1、将内标 ISTD 管放入1 ppm ISTD 溶液中,样品管放入1% HNO3 溶液中。在"Tuning" 窗口检查 ISTD 元素(Ge, In, Tb,Bi etc) RSD% 应小于5% 。
- 2、在"ICP-MS Top" 画面,点击"AcquireData" 菜单,,选中"Main Panel",或点击采集数据图标 进入如下画面。

| SOFFLINE Acquisition - DEFAULT. M / ICPDEMO.D |  |
|-----------------------------------------------|--|
| AcquireData EditParameters Logs Help          |  |
| Acquire Data                                  |  |
| Exit                                          |  |
|                                               |  |
|                                               |  |
|                                               |  |
|                                               |  |
|                                               |  |
|                                               |  |
|                                               |  |

**3**、点击"Aquire Data" 菜单,选中"Aquire Data" 选项,或点击 进入如下画面。

| Acquire Data     | ×                      |
|------------------|------------------------|
|                  | DNOPCHEM/11DATA/       |
| Data File Name : | TEST.d                 |
| Disk Space :     | 899 MB free on drive D |
| Operator Name :  |                        |
| Sample Name :    |                        |
| Mise. Info:      |                        |
| Dilution         | 1.000 Esiculate        |
| ISTD Conc:       | Level 1 Change         |
|                  | Acquire DK Cancel Help |

4、将样品管放入空白,如 1% HNO3 或DIW,输入文件名,blank.d,默认路径为 C:\ICPMH\1\DATA\(如需更改路径,在Data File Name处输入"?"指定路径), Operator Name (User), Dilution Factor (1.00),样品名 (如 1% HNO3 或DIW)。点击"Acquire",进入下一画面。

| spineData EditParamete<br>🚰 🧭 😤 | а»: РыйРили | n tinp: H | հակո       |             |     |                         |
|---------------------------------|-------------|-----------|------------|-------------|-----|-------------------------|
| 2 0F5 •••                       |             |           |            |             |     | Bestell Burr Ship Burr  |
|                                 | 20          | 40        | <u>ה</u> ח | 00          | 100 | i abulate / Mass        |
|                                 | 1           |           |            |             |     | Data Analysis<br>Status |
| 0 1111<br>100<br>2 0F5 **       | 120         | 140       | 160        | 180<br> CPS | 200 | Acq has tinished        |
| n                               | 22n         | 240       | 200        | 11          |     |                         |

- 5、当采集完成后,可点击"Tabulate/Mass",检查所测数据的稳定性。
- 6、重复3----5 采集完其它STD和样品

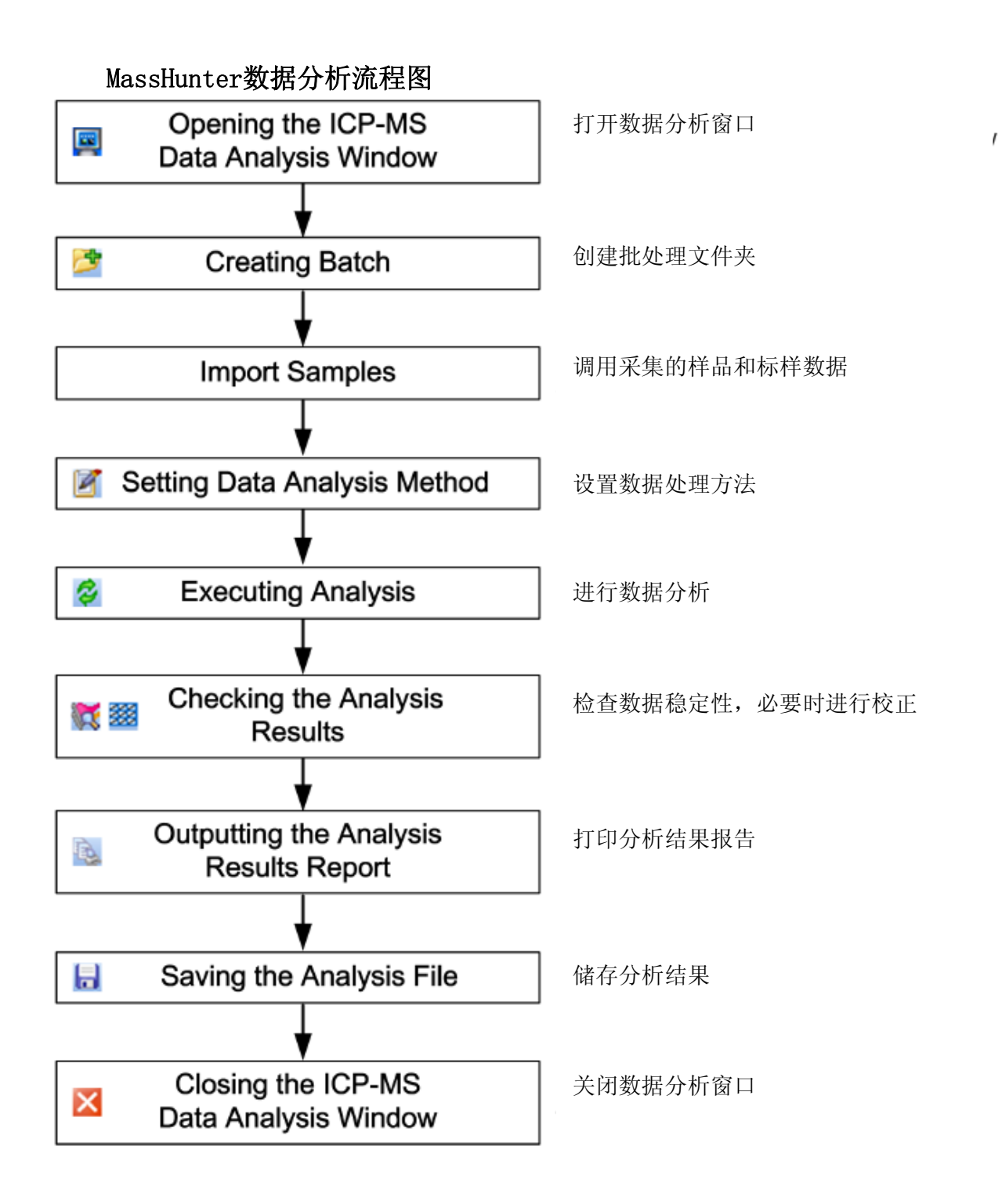

1、点击"DataAnalysis"菜单,选择"Main Panel..."或点击数据分析图标 📟 进入数据分析窗口

| E  | <b>0</b> 1 | line ICP-WS Data Analysis                                   |                 |          |   |       |            |          |       |      |
|----|------------|-------------------------------------------------------------|-----------------|----------|---|-------|------------|----------|-------|------|
| 1  | Fil        | e Edit View Process DA Method Report Tools Global Help      | _               |          |   |       |            |          |       |      |
| ł  | ß          | New Batch Folder Ctrl+N                                     |                 | <b>,</b> |   | Conc  | 🛄 Count    |          | 2     | 4    |
| В  | D          | Open Analysis File Ctrl+O                                   |                 |          |   |       |            |          |       | ×    |
| 1  |            | Save Analysis File Ctrl+S                                   |                 |          | - | FQC   | )utlier: 🍀 | <u>۲</u> | 61    | 22   |
|    |            | Save Analysis File As                                       |                 |          |   |       |            |          |       |      |
|    |            | Close                                                       |                 |          |   |       |            |          |       |      |
|    |            | Import All Samples From Batch                               |                 |          |   |       |            |          |       |      |
|    |            | Import Samples                                              |                 |          |   |       |            |          |       |      |
|    |            | Export                                                      |                 |          |   |       |            |          |       |      |
|    | I <u>₿</u> | Page Setup                                                  |                 |          |   |       |            |          |       |      |
|    | \$         | Print Ctrl+P                                                |                 |          |   |       |            |          |       |      |
|    | ۵,         | Print Preview                                               |                 |          |   |       |            |          |       |      |
|    |            | 1: I:\22\MassHunter\MH\DemoData\DEMO_FQ.b\DEMO_FQ.batch.xml |                 |          |   |       |            |          |       |      |
|    |            | 2: I:\\MassHunter\MH\DemoData\DEMO_TRA.b\DEMO_TRA.batch.xml |                 |          |   |       |            |          |       |      |
| 19 |            | 3: C:\ICPMH\1\DATA\DEMO.b\DEMO.batch.xml                    |                 |          |   |       |            |          |       | ×    |
| 1  |            | 4: C:\ICPMH\1\DATA\DEMO_FQ.b\DEMO_FQ.batch.xml              | rocess          | Batch    | 0 | Curve | Fit:       |          | • Ori | gin: |
| 1  |            | 5: C:\ICPMH\1\DATA\1.b\1.batch.xml                          | <b>888</b> //II |          |   |       |            |          |       |      |
| Γ  |            | Exit                                                        |                 |          |   |       |            |          | E     |      |
|    | 1          | 20-                                                         |                 |          |   |       |            |          |       |      |
|    | 1          |                                                             |                 |          |   |       |            |          |       |      |
|    |            | 90                                                          |                 |          |   |       |            |          | E     |      |
|    |            |                                                             |                 |          |   |       |            |          |       |      |
|    |            |                                                             |                 |          |   |       |            |          |       |      |
|    |            |                                                             |                 |          |   |       |            |          |       |      |
|    |            |                                                             |                 |          |   |       |            |          | L     |      |
|    |            |                                                             |                 |          |   |       |            |          |       |      |
| 0  | nlin       | e                                                           |                 |          |   |       |            |          |       | .::  |

在file菜单下选择New Batch Folder,输入文件夹名,点击"Create"创建批处理文件夹

| New Batch F                              | older                                             |              |        |   |   |     |   | ? 🗙    |
|------------------------------------------|---------------------------------------------------|--------------|--------|---|---|-----|---|--------|
| Save In:                                 | 🚞 DATA                                            |              |        | * | G | 3 🖻 | • |        |
| 我最近的文档<br>反<br>東面<br>My document<br>表的电脑 | ☐ 1. b<br>☐ DEMO. b<br>☐ DEMO_FQ. b<br>☐ DemoData |              |        |   |   |     |   |        |
| 网上邻居                                     | Folder Name:                                      | test         |        |   |   | ~   |   | Create |
|                                          | Save As Type:                                     | Batch Folder | (*. b) |   |   | ~   |   | Cancel |
|                                          |                                                   |              |        |   |   |     |   | 帮助(H)  |

### 2、选择"DA Method"菜单下的"Edit"

| 📴 Online ICP-IS Data Analysis - test.b - test                         |       |     |
|-----------------------------------------------------------------------|-------|-----|
| File Edit View Process DA Method Report Tools Global Help             |       |     |
| : 📂 🗁 🔚 😓 🖻 📝 Edit - F9 - 📜 📜 🔣 🔢 💷 🖂 🦉 🗒 Conc 💷 Count   🏢 [          | 2 2 ( | a ; |
| Batch Table : FullQuant                                               |       | ×   |
| Sample: 🛖 👆 Sample Type: 🕼 👻 Analyte: 🖕 💌 🔶 ISTD: 🦉 📜 FQ Outlier: 🏹 🌪 | 717   | ٣   |
| FullQuant                                                             |       |     |

进入分析方法编辑窗口

| 🔄 Online ICP-MS Data Analysis - ( Method        | Editor ) - test                |                                   |
|-------------------------------------------------|--------------------------------|-----------------------------------|
| File Edit View Process DA Method Report Tools G | lobal Help                     |                                   |
| i 🖻 📄 🔒 🐚 👘 📳                                   | ∎ 2 🖩 🖻 🖉 🍟 !                  | 🔲 Conc 🏢 Count   🊺 🚺              |
| Method Development Tasks ×                      | Method Table: Data Analysis Me | ethod 🗙                           |
| 1. New                                          | DA Method Task: 잠 🛃            |                                   |
| Reset DA Method                                 | Data                           | Next Basic Method Task            |
| Import DA Method Only                           | FullQuant Analysis             | <u> </u>                          |
| Import DA Method and Standard Data              | QC Check on FullQuant          |                                   |
| Import FQ Parameters from CS Cal                | SemiQuant Analysis             |                                   |
| 2. Set up Basic Information                     | Isotope Ratio Analysis         |                                   |
| Data Analysis Method                            | Isotope Dilution Analysis      |                                   |
| 3. Set up Analyte                               |                                |                                   |
| Analyte List                                    | Analysis Mode                  | Spectrum                          |
| 4. Set up Analysis Parameters                   | Bkg Subtraction if Exists      | Count Subtraction except for ISTD |
| FullQuant                                       | Interference Correction        | Ass Defined                       |
| SemiQuant                                       |                                | Acq. Deimed                       |
| Isotope Ratio                                   |                                |                                   |
| * Advanced Info                                 |                                |                                   |
| FullQuant Outlier                               |                                |                                   |
| QC Parameters                                   |                                |                                   |
| Worklist Actions                                |                                |                                   |
| 5. ¥alidate/Return                              |                                |                                   |
| Validate                                        |                                |                                   |
| Return to Batch-at-a-Glance                     |                                |                                   |
|                                                 |                                |                                   |
|                                                 |                                |                                   |
|                                                 |                                |                                   |
| Online                                          | II                             | 0 Analytes - 0 ISTD .::           |

如上图所示,选中"FullQuant Analysis", 后点击 图标

| 📱 Online ICP-IS Data Analysis - ( Iethod        | Editor ) - test                        |
|-------------------------------------------------|----------------------------------------|
| File Edit View Process DA Method Report Tools G | lobal Help                             |
| 🖻 🗁 🔒 🐁 📭 👘 📳                                   | 🔀 🛃 🛄 🖂 🖉 🍟 💷 Conc 🏢 Count   🚺 🗱       |
| Method Development Tasks X                      | Method Table: Analyte List 🗙 🗙         |
| 1. New                                          | DA Method Task: 💣 😺 🛜 🔯 💥              |
| Reset DA Method                                 | Analyte                                |
| Import DA Method Only                           | Tune Step 🗠 Mass 🗠 Name 🗠 Analyte/ISTD |
| Import DA Method and Standard Data              |                                        |
| Import FQ Parameters from CS Cal                |                                        |
| 2. Set up Basic Information                     |                                        |
| Data Analysis Method                            |                                        |
| 3. Set up Analyte                               |                                        |
| Analyte List                                    |                                        |
| 4. Set up Analysis Parameters                   |                                        |
| FullQuant                                       |                                        |
| SemiQuant                                       |                                        |
| Isotope Ratio                                   |                                        |
| * Advanced Info                                 |                                        |
| FullQuant Outlier                               |                                        |
| QC Parameters                                   |                                        |
| Worklist Actions                                |                                        |
| 5. Validate/Return                              |                                        |
| Validate                                        |                                        |
| Return to Batch-at-a-Glance                     |                                        |
|                                                 |                                        |
|                                                 |                                        |
|                                                 |                                        |
| Online                                          | 0 Analytes - 0 ISTD .::                |

进入分析物列表,点击 图标,从采集方法中调用元素列表,也可点击 图标从已采集数据中调用元素列表。成功调用元素列表后,选择ISTD内标元素

| 🔄 Online ICP-IS Data Analysis - ( Iethod          | Edito   | r) - test          |         |        |                   |        |
|---------------------------------------------------|---------|--------------------|---------|--------|-------------------|--------|
| ; File Edit View Process DA Method Report Tools G | lobal H | elp                |         |        |                   |        |
| 🗄 📂 🕞 🚼 🗞 📭 🗭 DA Method Editor 💡                  | i 🖪 🛙   | 8 8 🖩 🖂 🛛          | Z       | "; 💷 🛛 | onc 🎹 Count       |        |
| Method Development Tasks                          | Metho   | d Table: Analyte L | ist     |        |                   | ×      |
| 1. New                                            | DA E    | Method Task: 🔥     | ( 建 ) 🔓 | 2 🕅 🕈  | • 🗙 👘             |        |
| Reset DA Method                                   |         |                    | Anal    | yte    |                   |        |
| Import DA Method Only                             |         | Tune Step 🗠        | -Mass 🛆 | Name   | Analyte/ISTD      |        |
| Import DA Method and Standard Data                | 1       | 1                  | 23      | Na     | Analyte           |        |
| Import FQ Parameters from CS Cal                  | 2       | 1                  | 24      | Mg     | Analyte           |        |
| 2. Set up Basic Information                       | 3       | 1                  | 27      | AI     | Analyte           |        |
| Data Analysis Method                              | 4       | 1                  | 39      | к      | Analyte           | _      |
| 3. Set up Analyte                                 | 5       | 1                  | 43      | Ca     | Analyte           |        |
| Analyte List                                      | 6       | 1                  | 45      | Sc     | ISTD 🔫            | -      |
| 4. Set up Analysis Parameters                     | 7       | 1                  | 51      | V      | Analyte<br>ISTD   |        |
| FullQuant                                         | 8       | 1                  | 53      | Cr     | Analyte           | -      |
| SemiQuant                                         | 9       | 1                  | 55      | Mn     | Analyte           | -      |
| Isotope Ratio                                     | 10      | 1                  | 56      | Fe     | Analyte           | -      |
| * Advanced Info                                   | 11      | 1                  | 57      | Fe     | Analyte           | -      |
| FullQuant Outlier                                 | 12      | 1                  | 59      | Co     | Analyte           | -      |
| QC Parameters                                     | 13      | 1                  | 60      | Ni     | Analyte           | -      |
| Worklist Actions                                  | 14      | 1                  | 63      | Cu     | Analyte           | -      |
| 5. Validate/Return                                | 15      | 1                  | 66      | Zn     | Analyte           | -      |
| Validate                                          | 16      | 1                  | 72      | Ge     | ISTD              | -      |
| Betweeto Batch, at. a.Glance                      | 17      | 1                  | 75      | As     | Analyte           | -      |
|                                                   | 18      | 1                  | 82      | Se     | Analyte           | -      |
|                                                   | 19      | 1                  | 89      | Y      | ISTD              | -      |
|                                                   | 20      | 1                  | 107     | Ag     | Analyte           | -      |
|                                                   | 21      | 1                  | 111     | Cd     | Analyte           | N      |
| Online                                            |         |                    |         |        | 24 Analytes - 519 | STD .: |

4、点击 图标,进入设置分析参数画面,如下图分别设置Curve Fit曲线类型,Origin原点选项,虚拟内标,浓度单位,及标样浓度

#### Doffline ICP-IS Data Analysis - ( Iethod Editor ) - IRY File Edit View Process DA Method Report Tools Global Help

📂 📂 📙 🗞 📭 🎽 DA Method Editor 🔗 Process Batch 🕜 😨 🔢 🛃 🛄 🖂 🗹 Default Leyout 🗄 💷 Conc 🛄 Count 🔯 🛐 ன 🐼 Default Column

| Method Development Tasks           | Methor | Table: FullQu                                                                                          | ent en c    | -         |              |            |            |            |             |            | _          |       |      |      |    |       |
|------------------------------------|--------|----------------------------------------------------------------------------------------------------|-------------|-----------|--------------|------------|------------|------------|-------------|------------|------------|-------|------|------|----|-------|
| 1. New                             | DA     | Method Task:                                                                                           | <br>•       | t - et    |              |            |            |            |             |            |            |       |      |      |    |       |
| Reset DA Method                    |        |                                                                                                    |             |           | Basic Ca     | alibratior | n Paramete | rs         |             |            |            |       |      |      |    |       |
| Import DA Method Only              | Cal    | ibration Title                                                                                         | Calibrati   | on Meth   | od Edit ISTI | ) Conc     | Weighting  | Virtual IS | TD Correcti | on VIS Int | terpolatio | n Fit |      |      |    |       |
| Import DA Method and Standard Data | •      |                                                                                                    | External Ca | libratior | 1 🗖          |            |            |            | •           | Pointt     | to Point   |       |      |      |    |       |
| Import FQ Parameters from CS Cal   |        |                                                                                                    |             |           |              |            |            |            |             |            |            |       |      |      |    |       |
| 2. Set up Basic Information        |        |                                                                                                    |             |           | Ar           | nalyte     |            |            |             |            |            | Le    | vel  |      | QC | Blank |
| Data Analysis Method               |        | Tune Step / Mass / Name Curve Fit Origin ISTD Min Conc Units Level 1 Level 2 Level 3 Level 4 QC1 BlkVr |             |           |              |            |            |            |             | BlkVrfy    |            |       |      |      |    |       |
| 3. Set up Analyte                  | 1 →    |                                                                                                    | 1 23        | Na        | Linear       | Ignore     | •          | VIS        | 0           | ppb        | 0          | 500   | 1000 | 2000 |    |       |
| Analyte List                       | 2      |                                                                                                    | 1 27        | Al        | Linear       | Ignore     |            | VIS        | 0           | ppb        | 0          | 5     | 10   | 20   |    |       |
| 4. Set up Analysis Parameters      | 3      |                                                                                                    | 1 39        | к         | Linear       | Ignore     | ,          | VIS        | 0           | ppb        | 0          | 500   | 1000 | 2000 |    |       |
| FullQuant                          | 4      |                                                                                                    | 1 43        | Ca        | Linear       | Ignore     | ,          | VIS        | 0           | ppb        | 0          | 500   | 1000 | 2000 |    |       |
| SemiQuant                          | 5      |                                                                                                    | 1 51        | V         | Linear       | Ignore     | • •        | VIS        | 0           | ppb        | 0          | 5     | 10   | 20   |    |       |
| Isotope Ratio                      | 6      |                                                                                                    | 1 55        | Mn        | Linear       | Ignore     | •          | VIS        | 0           | ppb        | 0          | 5     | 10   | 20   |    |       |
| * Advanced Info                    | 7      |                                                                                                    | 1 56        | Fe        | Linear       | Ignore     | •          | VIS        | 0           | ppb        | 0          | 500   | 1000 | 2000 |    |       |
| FullQuant Outlier                  | 8      |                                                                                                    | 1 57        | Fe        | Linear       | Ignore     | ,          | VIS        | 0           | ppb        | 0          | 500   | 1000 | 2000 |    |       |
| QC Parameters                      | 9      |                                                                                                    | 1 59        | Co        | Linear       | Ignore     | ,          | VIS        | 0           | ppb        | 0          | 5     | 10   | 20   |    |       |
| Worklist Actions                   | 10     |                                                                                                    | 1 60        | Ni        | Linear       | Ignore     | ,          | VIS        | 0           | ppb        | 0          | 5     | 10   | 20   |    |       |
| 5. Validate/Return                 | 11     |                                                                                                    | 1 63        | Cu        | Linear       | Ignore     | ,          | VIS        | 0           | ppb        | 0          | 5     | 10   | 20   |    |       |
| Validate                           | 12     |                                                                                                    | 1 66        | Zn        | Linear       | Ignore     | •          | VIS        | 0           | ppb        | 0          | 5     | 10   | 20   |    |       |
| Return to Batch-at-a-Glance        | 13     |                                                                                                    | 1 95        | Mo        | Linear       | Ignore     | •          | VIS        | 0           | ppb        | 0          | 5     | 10   | 20   |    |       |
|                                    | 14     |                                                                                                    | 1 208       | РЬ        | Linear       | Ignore     |            | VIS        | 0           | ppb        | 0          | 5     | 10   | 20   |    |       |

|   | ISTD        |        |      |          |       |  |  |  |  |  |  |  |
|---|-------------|--------|------|----------|-------|--|--|--|--|--|--|--|
|   | Tune Step 🗠 | Mass 🗠 | Name | VIS Flag | Units |  |  |  |  |  |  |  |
|   | 1           | 6      | Li   |          |       |  |  |  |  |  |  |  |
|   | 1           | 45     | Sc   |          |       |  |  |  |  |  |  |  |
|   | 1           | 72     | Ge   |          |       |  |  |  |  |  |  |  |
|   | 1           | 89     | Y    |          |       |  |  |  |  |  |  |  |
|   | 1           | 115    | In   |          |       |  |  |  |  |  |  |  |
|   | 1           | 159    | ТЬ   |          |       |  |  |  |  |  |  |  |
| • | 1           | 209    | Bi   |          |       |  |  |  |  |  |  |  |

#### 5、设置完成后点击左侧菜单中的FullQuant Outlier ,如下图设置预警参数

#### 📱 Online ICP-MS Data Analysis - ( Method Editor ) - IRY File Edit View Process DA Method Report Tools Global Help 📂 🗁 🔚 😓 🖬 🗭 DA Method Editor 🛛 🕏 Process Batch 💿 🤅 📅 🔢 📰 🖂 🗹 Default Layout 🕴 🎹 Conc 🏢 Count | 🋐 🚺 🌆 Default Columns X Method Table: FullQuant Outlier Setup Method Development Tasks 1. New DA Method Task: 👔 😺 Reset DA Method Global Setting Method Outlier Ҟ Enabled Minimum Value Maximum Value Reference Import DA Method Only... • 0.95 Import DA Method and Standard Data... Calibration Curve Fit R Import FQ Parameters from CS Cal... 7 ISTD Recovery % [compared with CalBIk] 80 120 2. Set up Basic Information QC Sample Conc Stability % [ use 'QC1' Sample ] $\mathbf{V}$ QC1 Data Analysis Method QC Sample Conc Stability % [ use 'QC2' Sample ] QC2 QC Sample Conc Stability % [use 'QC3' Sample ] Γ QC3 3. Set up Analyte Count RSD% 7 5 >= 10000 cps Analyte List • Blank Conc Level % [ use 'BlkVrfy' Sample ] 100 BlkVrfv 4. Set up Analysis Parameters • Out of Calibration Curve Concentration Range FullQuant Isotope Ratio \* Advanced Info FullQuant Outlie QC Parameter

Worklist Actions

## 6、点击左侧菜单中的Validate,弹出未发现错误,验证通过窗口,点击OK

| Sioniine ICP-ES Data Analysis - ( Leth        | and Auritor ) | - 1KI                                          |                |                  |                  |              |
|-----------------------------------------------|---------------|------------------------------------------------|----------------|------------------|------------------|--------------|
| File Edit View Process DA Method Report Tool: | s Giobal Help |                                                | -              |                  |                  |              |
| 📴 📁 🔚   🌺   🔄 🖉 DA Method Editor   😴          | Process Batch | 🕜 : 📴 😼 🛃 🔛 🗠 🖉 Default Layout ;               | Conc 🛄 Co      | ount III III II  | 📕 🏭 Default C    | olumns       |
| Method Development Tasks                      | × M           | ethod Table: FullQuant Outlier Setup           |                |                  |                  |              |
| 1. New                                        |               | DA Method Task: 💣 😺                            |                |                  |                  |              |
| Reset DA Method                               |               |                                                | Global Setting |                  | Method           |              |
| Import DA Method Only                         |               | Outlier                                        | 👯 Enabled      | Minimum Value    | Maximum Value    | Reference    |
| Import DA Method and Standard Data            |               | Calibration Curve Fit R                        | <b>v</b>       | 0.95             |                  |              |
| Import FQ Parameters from CS Cal              |               | ISTD Recovery % [compared with CalBlk]         | V              | 80               | 120              |              |
| 2. Set up Basic Information                   |               | QC Sample Conc Stability % [use 'QC1' Sample ] | <b>v</b>       |                  |                  | QC1          |
| Data Analysis Method                          |               | QC Sample Conc Stability % [use 'QC2' Sample ] |                |                  |                  | QC2          |
| 3. Set up Analyte                             |               | QC Sample Conc Stability % [use 'QC3' Sample ] | Г              |                  |                  | QC3          |
| Analyte List                                  | )             | Count RSD%                                     | <b>v</b>       | с                | 5                | >= 10000 cps |
| 4. Set up Analysis Parameters                 |               | Blank Conc Level % [ use 'BlkVrfy' Sample ]    | <b>v</b>       |                  | 100              | BlkVrfy      |
| FullQuant                                     |               | Out of Calibration Curve Concentration Range   | <b>V</b>       |                  |                  |              |
| SemiQuant                                     |               |                                                |                |                  |                  |              |
| Isotope Ratio                                 |               |                                                |                |                  |                  |              |
| * Advanced Info                               |               |                                                |                |                  |                  |              |
| FullQuant Outlier                             |               |                                                |                |                  |                  |              |
| QC Parameters                                 |               | _                                              |                |                  |                  |              |
| Worklist Actions                              |               |                                                | ?-∎S Data An   | alysis           |                  |              |
| 5. Validate/Return                            |               | 6                                              | Method va      | lidated. No erro | rs or warnings f | ound.        |
| Validate                                      |               |                                                | ~              |                  |                  |              |
| Return to Batch-at-a-Glance                   |               |                                                |                | 确定               |                  |              |
|                                               |               |                                                |                |                  |                  |              |

7、点击左侧 Return to Batch-at-a –Glance菜单,弹出菜单询问是否更新分析方法,点击Yes 退出分析方法 编辑菜单

| lethod Development Tasks           | ×    M | ethod Table: FullQuant Outlier Setup            |                  |               |               |             |
|------------------------------------|--------|-------------------------------------------------|------------------|---------------|---------------|-------------|
| 1. New                             |        | DA Method Task: 👩 😺                             |                  |               |               |             |
| Reset DA Method                    |        |                                                 | Global Setting   |               | Method        |             |
| Import DA Method Only              |        | Outlier                                         | 👯 Enabled        | Minimum Value | Maximum Value | Referenc    |
| Import DA Method and Standard Data |        | Calibration Curve Fit R                         | 1                | 0.95          |               |             |
| Import FQ Parameters from CS Cal   |        | ISTD Recovery % [compared with CalBlk]          | V                | 80            | 120           |             |
| 2. Set up Basic Information        |        | QC Sample Conc Stability % [use 'QC1' Sample ]  | 2                |               |               | QC1         |
| Data Analysis Method               |        | QC Sample Conc Stability % [ use 'QC2' Sample ] |                  |               |               | QC2         |
| 3. Set up Analyte                  |        | QC Sample Conc Stability % [ use 'QC3' Sample ] |                  |               |               | QC3         |
| Analyte List                       | •      | Count RSD%                                      | 2                |               | 5             | >= 10000 cp |
| 4. Set up Analysis Parameters      |        | Blank Conc Level % [use 'BlkVrfy' Sample ]      | 2                |               | 100           | BlkVrfy     |
| FullQuant                          |        | Out of Calibration Curve Concentration Range    | V                |               |               |             |
| SemiQuant                          |        |                                                 |                  |               |               |             |
| Isotope Ratio                      |        |                                                 |                  |               |               |             |
| * Advanced Info                    |        |                                                 |                  |               |               |             |
| FullQuant Outlier                  |        | ICP-IS Data Ana.                                | lysis            |               |               |             |
| QC Parameters                      |        | (?) Update Date                                 | . Analysis Metho | od?           |               |             |
| Worklist Actions                   |        | ~                                               |                  |               |               |             |
| 5. ¥alidate/Return                 |        | し その 否                                          | (N) 取消           | <b>1</b>      |               |             |
|                                    |        |                                                 |                  |               |               |             |

8、从File菜单中选择Import Sample...或Import All Sample From Batch调出样品数据

| Ę    | 0 Or  | line ICP-WS Data Analysis - IRY.b - IRY                   |                   |                       |                 |  |  |  |  |  |
|------|-------|-----------------------------------------------------------|-------------------|-----------------------|-----------------|--|--|--|--|--|
| ł.   | Fil   | e Edit View Process DA Method Report Tools Global Help    |                   |                       |                 |  |  |  |  |  |
| 1    | 6     | New Batch Folder Ctrl+N                                   |                   | 🛄 Conc 🏢 Count   🏢    |                 |  |  |  |  |  |
| B    | D     | Open Analysis File Ctrl+O                                 |                   |                       | ×               |  |  |  |  |  |
| 1    | 8     | Save Analysis File Ctrl+S                                 | ISTD:             | 📮 FQ Outlier: 🏹 🦷     | <b>F</b>        |  |  |  |  |  |
| ſ.   |       | Save Analysis File As                                     |                   |                       |                 |  |  |  |  |  |
| Γ    |       | Close                                                     |                   |                       | 23 Na [1        |  |  |  |  |  |
| L    |       | Import All Samples From Batch                             | Type Level        | Sample Name           | Conc. [ppb] Cor |  |  |  |  |  |
|      |       | Import Samples                                            |                   |                       |                 |  |  |  |  |  |
|      |       | Export +                                                  |                   |                       |                 |  |  |  |  |  |
|      | 1     | Page Setup                                                |                   |                       |                 |  |  |  |  |  |
|      | ٩     | Print Ctrl+P                                              |                   |                       |                 |  |  |  |  |  |
|      | 4     | Print Preview                                             |                   |                       |                 |  |  |  |  |  |
|      |       | 1: C:\ICPMH\1\DATA\TRY.b\TRY.batch.xml                    |                   |                       |                 |  |  |  |  |  |
| 1    |       | 2: C:\ICPMH\1\DATA\test.b\test.batch.xml                  |                   |                       | >               |  |  |  |  |  |
| S    |       | 3: C:\ICPMH\1\DATA\123.b\123.batch.xml                    | 2 pages )         |                       | ×               |  |  |  |  |  |
| ł    |       | 4: C:\ICPMH\1\DATA\1.b\1.batch.xml                        | 🕏 Process Batch   | Curve Fit: Linear     | 🔻 Origin: 🚆     |  |  |  |  |  |
| 1111 |       | 5: C:\ICPMH\1\DATA\DemoData\DEMO_TRA.b\DEMO_TRA.batch.xml | yout: 🗱 📶 🕑       |                       |                 |  |  |  |  |  |
| T    |       | Exit                                                      | 27 AI [1] No a_   | 39K[1] <u>Noav_</u> 4 | 3 Ca [1] No_    |  |  |  |  |  |
|      |       |                                                           |                   |                       |                 |  |  |  |  |  |
|      |       | ×10 ' 50 '                                                |                   |                       |                 |  |  |  |  |  |
| Ľ    |       | 51 V [1] Noay_                                            | 53 Cr [ 1 ] No a_ | 55 Mn [1] No_ 5       | 6 Fe [1] Noa_   |  |  |  |  |  |
|      |       |                                                           |                   |                       |                 |  |  |  |  |  |
|      |       | ×10 <sup>1</sup> 150                                      |                   |                       |                 |  |  |  |  |  |
|      |       | 57 Fe [1] Noa_                                            | 59 Co [1] No_     | 60 Ni [1] No a_ 6     | 3 Cu [1] No_    |  |  |  |  |  |
| Ľ    |       |                                                           |                   |                       |                 |  |  |  |  |  |
|      |       | ×101' 250 '                                               |                   |                       |                 |  |  |  |  |  |
| C    | nline | 3                                                         | 23 Na [1]         | 0 Samples (1 total)   | .::             |  |  |  |  |  |

9、选中标样和样品数据,点击"Open"按钮。

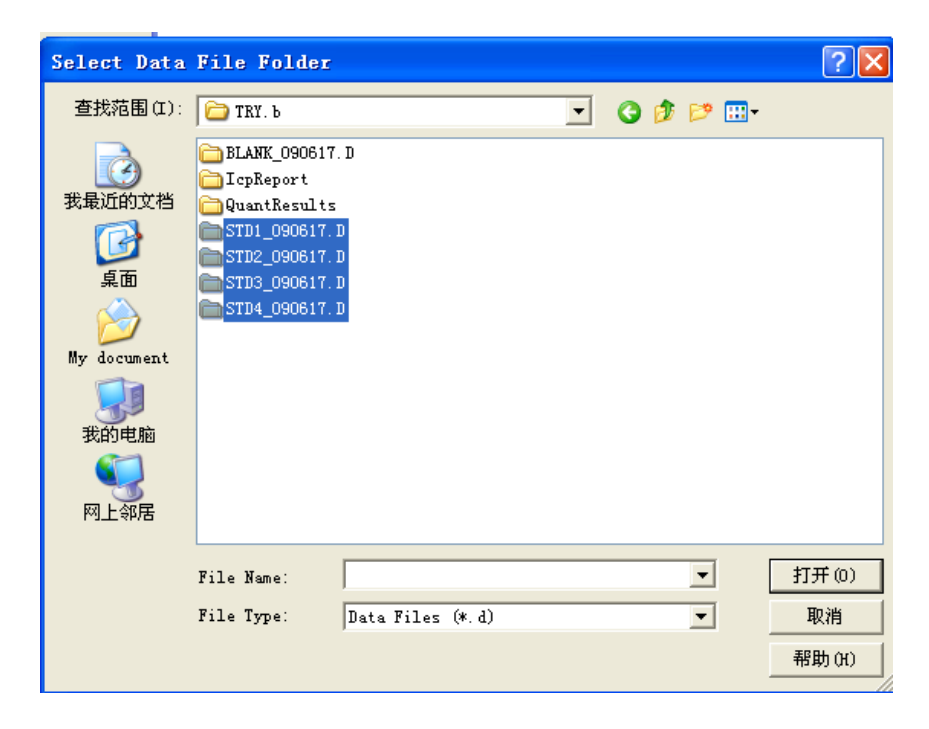

10、所选样品数据出现在列表中,更改Type样品类型。

| 📴 On   | 🗏 Online ICP-IS Data Analysis - IRY.b - IRY                                            |        |                             |                    |         |       |             |               |    |  |  |  |
|--------|----------------------------------------------------------------------------------------|--------|-----------------------------|--------------------|---------|-------|-------------|---------------|----|--|--|--|
| ; File | Edi                                                                                    | t View | Process DA Method Report To | ools Global Help   |         |       |             |               |    |  |  |  |
| : 📂    | 🔁 🗁 🔚 🗞 📭 📝 DA Method Editor 🛛 🍟 🔜 🖬 🖬 🗠 🗹 🍟 🏭 Conc 🎟 Count 🚺 🇱 🇱 🎆                    |        |                             |                    |         |       |             |               |    |  |  |  |
| Batch  | atch Table : FullQuant X                                                               |        |                             |                    |         |       |             |               |    |  |  |  |
| . Sam  | Sample: 🛖 🐥 🛛 Sample Type: 🕼 🗸 🗸 🖌 Analyte: 🥠 23 👻 🎝 ISTD: 🔤 👘 👸 FQ Outlier: 🎇 🌪 🌾 🌾 🌾 |        |                             |                    |         |       |             |               |    |  |  |  |
| FullQu | iant                                                                                   |        |                             |                    |         |       |             |               |    |  |  |  |
|        |                                                                                        |        |                             | Sample             |         |       |             | 27 AI         | [1 |  |  |  |
|        | P                                                                                      | Rjet   | Data File                   | Acq. Date-Time 🗠   | Туре    | Level | Sample Name | Conc. [ ppb ] | Co |  |  |  |
| 1 →    |                                                                                        |        | BLANK_090617.D              | 2009-6-17 11:58:00 | Sampl 🔻 |       | 5%HNO3      |               |    |  |  |  |
| 2      |                                                                                        |        | STD1_090617.D               | 2009-6-17 12:02:00 | Sample  |       | БррЬ        |               |    |  |  |  |
| 3      |                                                                                        |        | STD2_090617.D               | 2009-6-17 12:05:00 | Sample  |       | 10ppb       |               |    |  |  |  |
| 4      |                                                                                        |        | STD3_090617.D               | 2009-6-17 12:10:00 | Sample  |       | 10nwppb     |               |    |  |  |  |
| 5      |                                                                                        |        | STD4_090617.D               | 2009-6-17 12:14:00 | Sample  |       | H2O         |               |    |  |  |  |
|        |                                                                                        |        |                             |                    |         |       |             |               |    |  |  |  |
| <      |                                                                                        |        |                             |                    |         |       |             |               | >  |  |  |  |

### 11、设置CalBlk, CalStd及Level。

| 📴 0n   | line   | ICP-     | MS Data Analysis - TRY.         | b – TRY                        |        |         |                    |             | ×      |
|--------|--------|----------|---------------------------------|--------------------------------|--------|---------|--------------------|-------------|--------|
| 🕴 File | Edit   | t View   | Process DA Method Report To     | ools Global Help               |        |         |                    |             |        |
| i 🖻 (  | > 6    | 😓        | 📔 📑 📝 DA Method Editor          | Çi 🖪 🖪                         |        | ••<br>= | 🛄 Conc 🛄 Count 🛛 🚺 | 2 3 4       |        |
| Batch  | l able | : FullQ  | uant                            |                                |        |         |                    |             | ×      |
| ] Samj | ple: • | <b>∱</b> | • Sample Type: <all> - An</all> | alyte: 🔶 23 🔻 🖒                | ISTD:  |         | 🚆 FQ Outlier: 🏹 🌪  | · 6   6 6   | ;<br>; |
| FullQu | ant    |          |                                 |                                |        |         |                    |             |        |
|        |        |          |                                 | Sample                         |        |         |                    | 27 A        | [1     |
|        | ۴      | Rjet     | Data File                       | — Acq. Date-Time — 4           | Туре   | Level   | Sample Name        | Conc. [ppb] | Co     |
| 1      |        |          | BLANK_090617.D                  | Data File Name <sub>8:00</sub> | CalBlk | 1       | 5%HNO3             |             |        |
| 2      |        |          | STD1_090617.D                   | 2009-6-17 12:02:00             | CalStd | 2       | 5ррb               |             |        |
| з 🕨    |        |          | STD2_090617.D                   | 2009-6-17 12:05:00             | CalStd | 4       | 20ppb              |             |        |
| 4      |        |          | STD3_090617.D                   | 2009-6-17 12:10:00             | CalStd | 3       | 10ppb              |             |        |
| 5      |        |          | STD4_090617.D                   | 2009-6-17 12:14:00             | Sample |         | H20                |             |        |

#### 12、点击Process Batch,进行数据处理

| 🔄 () n | line                                                              | ICP-    | MS Data Analysis - TRY.    | b – TRY            |         |       |                      |   |  |  |  |
|--------|-------------------------------------------------------------------|---------|----------------------------|--------------------|---------|-------|----------------------|---|--|--|--|
| File   | e Edit View Process DA Method Report Tools Global Help            |         |                            |                    |         |       |                      |   |  |  |  |
| 📂 I    | D 1                                                               | 🍃       | 🛛 🐚 🛛 🍞 DA Method Editor 📔 | 🗳 Process Batch    | 0 i 🖪 🖪 |       | 📕 🛃 🗾 Default Layout |   |  |  |  |
| 3atch  | Table                                                             | : FullQ | uant                       |                    |         |       |                      |   |  |  |  |
| Sam    | Sample: 🛖 👆 Sample Type: 🕼 👻 Analyte: Process Batch 1 ] 🔹 🖶 ISID: |         |                            |                    |         |       |                      |   |  |  |  |
| FullQu | iant                                                              |         |                            |                    |         |       |                      |   |  |  |  |
|        |                                                                   |         |                            | Sample             |         |       |                      |   |  |  |  |
|        | ٣                                                                 | Rjet    | Data File                  | Acq. Date-Time 🗠   | Туре    | Level | Sample Name          | I |  |  |  |
| 1      |                                                                   |         | BLANK_090617.D             | 2009-6-17 11:58:00 | CalBlk  | 1     | 5%HNO3               | ſ |  |  |  |
| 2      |                                                                   |         | STD1_090617.D              | 2009-6-17 12:02:00 | CalStd  | 2     | 5ppb                 | I |  |  |  |
| з 🕨    |                                                                   |         | STD2_090617.D              | 2009-6-17 12:05:00 | CalStd  | 4     | 20ppb                | I |  |  |  |
| 4      |                                                                   |         | STD3_090617.D              | 2009-6-17 12:10:00 | CalStd  | 3     | 10ppb                |   |  |  |  |
| 5      |                                                                   |         | STD4_090617.D              | 2009-6-17 12:14:00 | Sample  |       | H20                  | I |  |  |  |
|        |                                                                   |         |                            |                    |         |       |                      |   |  |  |  |

13、列表中显示标样及样品的详细数据,标准曲线显示在右下方,左下方显示ISTD内标稳定图。把鼠标箭头移到数据列表中有颜色的数据,会显示数据出现的问题,如下图所示,该数据超出了标准曲线的定量范围,

| 711                           | <b>ILLER</b>                   | 10                | CP-MS Data Analysis - Th                  | RY. b - TRY        |        |       |                                                                                                    |                                                                                                    |              |                                                                                               |                                                                  |                                                                                                    |                                                                           |                                                                                    |                                                                                                    |                                                                                                    |               |                                                                                                    |                           | 1                                                 |
|-------------------------------|--------------------------------|-------------------|-------------------------------------------|--------------------|--------|-------|----------------------------------------------------------------------------------------------------|----------------------------------------------------------------------------------------------------|--------------|-----------------------------------------------------------------------------------------------|------------------------------------------------------------------|----------------------------------------------------------------------------------------------------|---------------------------------------------------------------------------|------------------------------------------------------------------------------------|----------------------------------------------------------------------------------------------------|----------------------------------------------------------------------------------------------------|---------------|----------------------------------------------------------------------------------------------------|---------------------------|---------------------------------------------------|
| 1 CA                          | a Lii                          | L Vi              | iew Process DA Method Report              | Tools Global Help  |        |       | 0.000                                                                                                    |                                                                                                    |              |                                                                                               |                                                                  |                                                                                                    |                                                                           |                                                                                    |                                                                                                    |                                                                                                    |               |                                                                                                    |                           |                                                   |
| 0.0                           | 01                             | 4                 | 👌 🖓 🖉 DA Mathad Editor                    | 👙 Process Jatek    |        | Ø 🛙   | Defwalt Layou                                                                                                    | C III C                                                                                                    | ene 🔟 Ceun   |                                                                                               | Defea                                                            | It Columns                                                                                                    |                                                                           |                                                                                    |                                                                                                    |                                                                                                    |               |                                                                                                    |                           |                                                   |
| Batch                         | Table                          | :Fu               | uliQuarit                                 |                    |        |       |                                                                                                    |                                                                                                    |              |                                                                                               |                                                                  |                                                                                                    |                                                                           |                                                                                    |                                                                                                    |                                                                                                    |               |                                                                                                    |                           |                                                   |
| 5.                            | aple:                          | Ŷ.                | Sample Type: (011)                        | - Analyte: 👘 23 Ke | • [1]  |       | - 😰 (151)                                                                                                    |                                                                                                    | 1            | Tune Step:                                                                                    | (A11) -                                                          | PQ Outlier                                                                                                    | 1 4 19                                                                    | 444                                                                                | 444                                                                                                    |                                                                                                    |               |                                                                                                    |                           |                                                   |
| FullC                         | luant                          |                   |                                           |                    |        |       |                                                                                                    |                                                                                                    |              |                                                                                               |                                                                  | -                                                                                                    |                                                                           |                                                                                    |                                                                                                    | -                                                                                                    |               | 1                                                                                                    |                           |                                                   |
|                               | 100                            |                   | 12945                                     | Sample             | 1      | 1     | 1                                                                                                    | 38 K                                                                                                    | K [1]        | 43 C                                                                                          | a [1]                                                            | 51 \                                                                                                    | (11                                                                       | 53 0                                                                               | [1]                                                                                                    | 55 M                                                                                                    | In [1]        | 56 F                                                                                                    | e [1]                     |                                                   |
|                               | 8                              | Rji               | ict Data File                             | Acq. Date-Time     | Type   | Level | Sample Name                                                                                                    | [ppb]                                                                                                    | Conc. RSD    | Conc. [ppb]                                                                                   | Conc. RSD                                                        | Conc [ppb]                                                                                                    | Conc. RSD                                                                 | Conc. [ppb]                                                                        | Conc RSD                                                                                                    | Conc. [ppb]                                                                                                    | Cont. RSD     | Conc. [ppb]                                                                                                    | Conc RSD                  | Conc. [                                           |
| 1                             | -                              | 1.                | BLANK_090617.D                            | 2009-6-17 11:58:00 | CalBlk | 1     | 5%HN03                                                                                                    | €0.000                                                                                                    | N/A          | 0.006                                                                                         | 194.4                                                            | 0.189                                                                                                    | 0.0                                                                       | <0.000                                                                             | NIA                                                                                                    | 0.021                                                                                                    | 6.2           | 0.014                                                                                                    | 97.5                      | <()                                               |
| 2                             | -                              | 1                 | STD1_090617.D                             | 2009-6-17 12:02:00 | CalStd | 2     | 5ppb                                                                                                    | 5.010                                                                                                    | 0.6          | ₩ Fu                                                                                          | IlQuant Out                                                      | ier(s)                                                                                                    |                                                                           |                                                                                    | 1.1                                                                                                    | 5.019                                                                                                    | 1.2           | 5.049                                                                                                    | 1.5                       | 5                                                 |
| 3                             | -                              | -                 | STD2_090617.D                             | 2009-6-17 12:05:00 | CalStd | 4     | 20ppb                                                                                                    | 20.000                                                                                                    | 1.8          | Co[1]                                                                                         | Concentration                                                    | n xalue = 556.5                                                                                                    | i3 is over the c                                                          | alibration range                                                                   | 1.6                                                                                                    | 20.030                                                                                                    | 1.6           | 20.038                                                                                                    | 1.6                       | 19                                                |
| 4                             | -                              | 1                 | STD3_090617.D                             | 2009-6-17 12:10:00 | CalStd | 3     | 10ppb                                                                                                    | 9.996                                                                                                    | 1.0          | 1,011                                                                                         | 1.4                                                              | 9.649                                                                                                    | 1.1                                                                       | 9.932                                                                              | 1.5                                                                                                    | 9.930                                                                                                    | 1.8           | 9.900                                                                                                    | 1.0                       | 10                                                |
| 5                             |                                |                   | STD4_090617.D                             | 2009-6-17 12:14:00 | Sample |       | H20                                                                                                    | 17.279                                                                                                    | 0.1          | 556.530                                                                                       | 0.3                                                              | 2.082                                                                                                    | 0.4                                                                       | 0.563                                                                              | 2.3                                                                                                    | 1.298                                                                                                    | 0.4           | 0.033                                                                                                    | 46.8                      | 3                                                 |
|                               |                                |                   |                                           |                    |        |       |                                                                                                    |                                                                                                    |              |                                                                                               |                                                                  |                                                                                                    |                                                                           |                                                                                    |                                                                                                    |                                                                                                    |               |                                                                                                    |                           |                                                   |
| <b> </b> <                    |                                |                   |                                           |                    | -      |       | . Un er                                                                                                    |                                                                                                    |              |                                                                                               |                                                                  |                                                                                                    |                                                                           |                                                                                    |                                                                                                    |                                                                                                    |               |                                                                                                    |                           |                                                   |
| I C                           | Stability                      | Grap              | ah an an an an an an an an an an an an an |                    | à      |       | × Calbr                                                                                                    | ation Curve -                                                                                                    | 1/(2pages)   |                                                                                               |                                                                  |                                                                                                    |                                                                           |                                                                                    |                                                                                                    |                                                                                                    |               |                                                                                                    |                           |                                                   |
| STD :                         | Stability                      | Grap              | ah<br>† 2015 22                           |                    | ar.    |       | × Calbr                                                                                                    | ation Curve -                                                                                                    | 1/(2pages)   | reexs Batch                                                                                   | Garra Fit                                                        | Linear •                                                                                                    | Dirigin (Le                                                               | 547.9                                                                              | •] Feight                                                                                                    | Kens +                                                                                                    |               |                                                                                                    |                           | _                                                 |
| stD                           | Stability                      | Grap<br>de 1      | *<br>• • • •                              |                    | 2      |       | X Cabo                                                                                                    | aton Curve                                                                                                    | 1/(2pages)   | eess Intek                                                                                    | Cierre Fit                                                       | Linear                                                                                                    | ) Bright (İş                                                              | Ser a                                                                              | +) tops                                                                                                    | Yess v                                                                                                    |               |                                                                                                    |                           |                                                   |
| ISTD Recovery: (Duter Seting) | 51ability<br>50-<br>50-<br>50- | Grac<br>da<br>E Î |                                           |                    |        |       | × Calm<br>200 h(t)<br>100 h(t)<br>100 | ton Durse     ton Durse     ton Durse | 1/(2 pages ) | 227.773<br>227.773<br>100<br>13<br>2200<br>10<br>10<br>10<br>10<br>10<br>10<br>10<br>10<br>10 | 27 Al [1<br>x10 -1<br>ge<br>0-<br>53 Cc [1<br>x10 -2<br>ge<br>0- | Linear<br>y = 0.0155 * a<br>R = 0.3530<br>DL = 0.01059 p<br>SEC = 110 Set<br>SEC = 110 Set<br>P = 0.025 * a<br>R = 1.0000<br>DL = 0.000219 a<br>SEC = 0.0524 f<br>0.000219 a<br>SEC = 0.0524 f<br>0.000219 a<br>SEC = 0.0524 f<br>0.000219 a<br>SEC = 0.0525 * a<br>R = 0.0525 * a<br>P = 0.0255 * a<br>P = 0.0255 * a<br>P = 0.0255 * a<br>P = 0.0255 * a<br>P = 0.0255 * a<br>P = 0.0255 * a<br>P = 0.0255 * a<br>P = 0.0255 * a<br>P = 0.0255 * a<br>P = 0.0255 * a<br>P = 0.0255 * a<br>P = 0.0255 * a<br>P = 0.000219 a<br>SEC = 1.0525 * a<br>P = 0.000219 a<br>SEC = 0.0525 * a<br>P = 0.0255 * a<br>P = 0.0255 * a<br>P = 0.0255 * a<br>P = 0.0255 * a<br>P = 0.0255 * a<br>P = 0.0255 * a<br>P = 0.0255 * a<br>P = 0.0255 * a<br>P = 0.000219 a<br>P = 0.000219 a<br>P = 0.00021 | 00161<br>2010<br>nc(pcb)<br>1.3322E.004<br>1.3322E.004<br>2000<br>nc(pcb) | 39 K<br>39 K<br>39 K<br>30 K<br>30 K<br>30 K<br>30 K<br>30 K<br>30 K<br>30 K<br>30 | <ul> <li>Frida</li> <li>1 y = 1.500</li> <li>1 y = 1.500</li> <li>8 EC = 0.</li> <li>0 x = 0.000</li> <li>1 x = 0.000</li> <li>1 x = 0.000</li> <li>1 x = 0.000</li> <li>0 0 0 0 0 0 0 0 0 0 0 0 0 0 0 0 0 0 0</li></ul> | 2 *** + 0.6579<br>2*** + 0.6579<br>2*** pret-<br>2*** pret-<br>2****<br>2****<br>2*****<br>2******<br>2******** | 273<br>0<br>0 | 43 Ca [1]<br>2 7 7<br>0 0<br>0 0<br>56 Fe [1]<br>56 Fe [1]<br>50 5 DU<br>0 0<br>0 0<br>0 0<br>0 0<br>0 0<br>0 0<br>0 0<br>0 | 0.0028 * x + 0<br>Melioco | 2501E-0<br>500.0<br>500.0<br>5040<br>2010<br>2010 |

**14**、点击Report菜单下的generate report,出现如下窗口。可选择样品报告或批处理报告及报告模板和报告储存的路径。如安装Acrobat professional (需用户购买),可打印PDF格式报告。

| Generate Report                                          | ?×     |
|----------------------------------------------------------|--------|
| Sample Report                                            |        |
| Sample Report                                            |        |
| O DA Method Templates                                    |        |
| <ul> <li>Selected Template</li> </ul>                    |        |
| C:\ICPMH\Report Templates\A4\Full Quant\FQ_Spectrum.xltx |        |
| Samples to be reported                                   |        |
| All Samples                                              |        |
| <ul> <li>Selected Samples</li> </ul>                     |        |
| C Batch Benot                                            |        |
| Generate batch report                                    |        |
| OA Method Templates                                      |        |
| Selected Report                                          |        |
|                                                          |        |
|                                                          |        |
| Report Folder                                            |        |
| C:\ICPMH\1\DATA\TRY.b\lcpReport\Sequence                 |        |
| Printer                                                  |        |
| Adobe PDF                                                |        |
|                                                          |        |
| Keep results files                                       |        |
| ПК                                                       | Cancel |
|                                                          |        |

15、数据分析完成后,关闭数据分析窗口。

## 七、关机:

- 1、样品采集完成后,先用5%HNO3 冲洗系统5Min,再用DIW 冲洗系统5Min 。可在调谐窗口检查系统是 否冲洗干净
- 2、点击"ICP-MS Top"画面的"ICP-MS Instrument control"图标 , 进入下图所示的仪器控制画面,点击 "Plasma off"图标 , 仪器由Analysis— > Standby 转换。等到仪器进入Standby状态,才可关闭通风, 循环水及氩气开关
- 3、待转换为"Standby"状态后,如需彻底关机,在"ICP-MS Instrument control"画面 点击"Vacuum"菜单,选择"VACUUM OFF"进行放真空程序,仪器由Standby向Shutdown 转换。

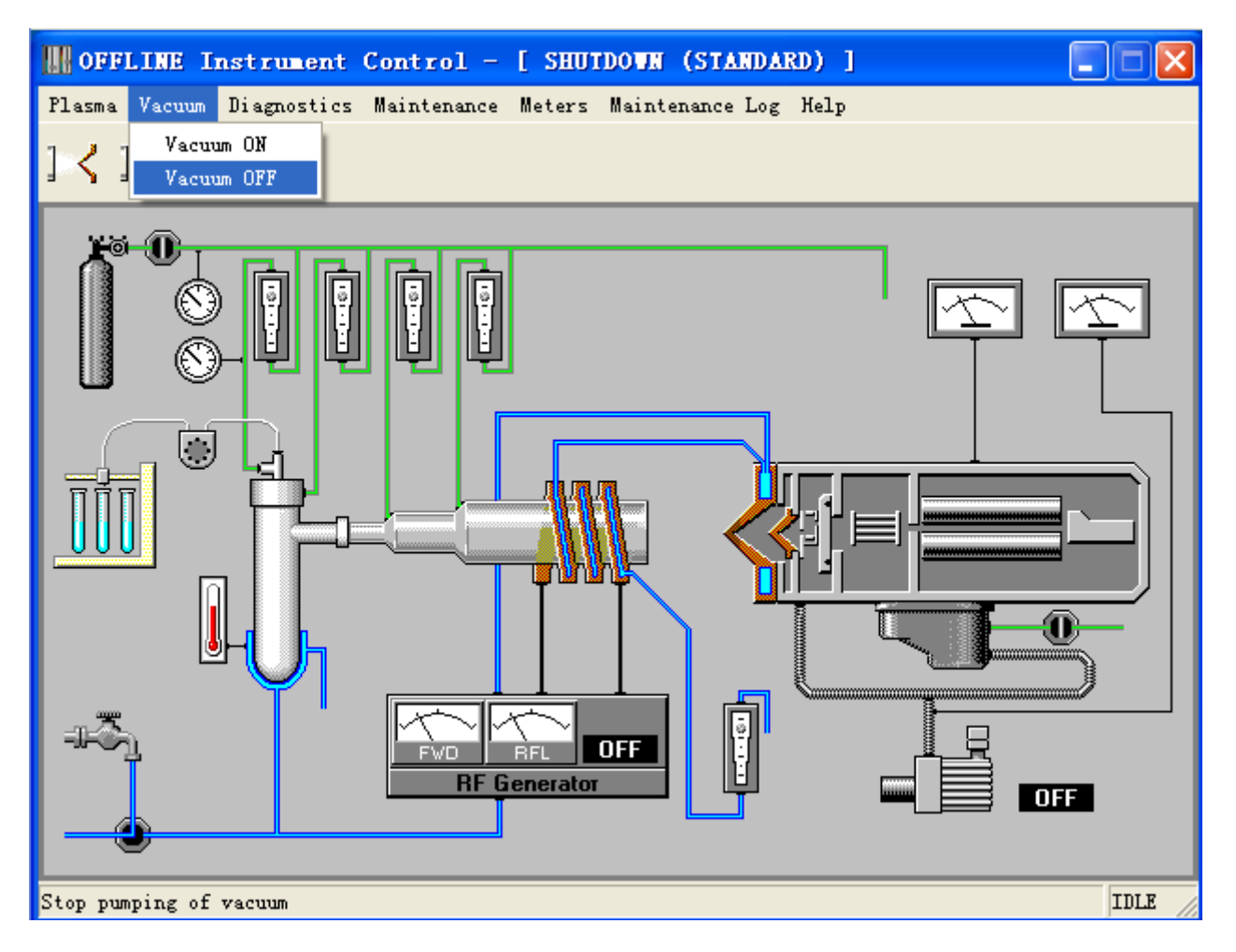

- 4、等待仪器转换为"Shutdown"状态(约5-10分钟)。
- 5、关Ar 气、循环水、排风,松开蠕动泵管。
- 6、退出工作站,关PC、显示器、打印机。
- 7、关7700 ICP-MS 左下角电源及仪器背面总电源。

## 八、维护:

- 1、 定期检查机械泵的油位及颜色,添加或更换油。
- 2、 定期打开机械泵的振气阀使油气过滤器中的泵油流回泵中。
- 3、 循环水应更换,一般次/半年。
- 4、 灵敏度降低需清洗雾室、雾化器、炬管、锥及透镜,请参照维护视频。

\*\*\*\*注意:

- 1、本教材仅适用于现场工程师培训讲解参考之用,内容为现场培训的基本 要求。建议使用仪器3个月左右再参加Agilent实验室的操作培训
- 2、安捷伦公司对本教材可能存在的错误及其后果不承担任何法律责任,我 们适时推出新版本的培训教材,恕不另行通知。